| MINISTERIO DE DEFENSA NACIONAL<br>República de Colombia | GUIA No. 61                | Página 1 de 32                        |
|---------------------------------------------------------|----------------------------|---------------------------------------|
|                                                         | Administración de usuarios | Código: 95.1 PF – MDNSGDF - G061 - 07 |
| liketad y Octor                                         |                            | Vigente a partir de: 15 DIC 2016      |

OBJETIVO: Actualizar la guía financiera relacionada con la administración de usuarios en el Sistema Integrado de Información Financiera SIIF Nación, para que los usuarios fortalezcan los conocimientos y tengan las herramientas necesarias para efectuar las transacciones en el sistema. ALCANCE: Desde Generalidades hasta Anexos. Aplica para las Unidades Ejecutoras del Ministerio de Defensa Nacional, para los Establecimientos Públicos del Sector Defensa y Policía Nacional cuando así lo requieran.

| Fecha de emisión: | Responsable del documento: | Ubicación:                                                                                                    |
|-------------------|----------------------------|----------------------------------------------------------------------------------------------------|
| 22 DIC 2016       | Directora Financiera       | Ruta: Suite Visión Empresarial > Módulo Documentos ><br>Consultar.<br>Página Web Ruta: www.mindefensa.gov.co /Servicios al<br>Ciudadano/Servicios en Línea/ Sede Electrónica/ Servicios/<br>Publicaciones/Guías Financieras-Guías. |

|             | HISTÓRICO DE CAMBIOS |                                                                                                    |  |  |
|-------------|----------------------|----------------------------------------------------------------------------------------------------|--|--|
| VERSIÓN No. | FECHA DE<br>Emisión  | CAMBIOS REALIZADOS                                                                                                    |  |  |
| 01          | 12 JUL 2013          | Emisión Inicial. Circular N° 92 del 25 de Junio de 2013.                                                                                                    |  |  |
| 02          | 26 DIC 2013          | Se modifican Generalidades, numerales: 2.1, 3.2, 3.2.1, 3.2.2, 3.3.1, 3.3.2, 7 y documentos asociados. Se incluyen numerales 3.1.2, 3.3.4, 4, 5.3 y 8.3. Circular CIR2013-225 del 17 de diciembre de 2013.                                                                                                    |  |  |
| 03          | 27 JUN 2014          | Se incluyen los numerales 3.3.3 y 8.10. Circular CIR2014-221 del 24 de Junio de 2014.                                                                                                    |  |  |
| 04          | 21 DIC 2015          | Actualización Ruta, Generalidades, Flujogramas y numerales 3.1, 3.2, 3.3, 3.3, 3.5, 5.1 e inclusión del numeral 8.11, se suprimieron los numerales 3.2.1 y 3.3.5 y se actualizaron los numerales siguientes, y se modificó las notas 1 y 2 y se incluyó la nota 3. Circular CIR2015-605 del 17 de diciembre de 2015. |  |  |
| 05          | 04 ABR 2016          | 3. Circular CIR2015-605 del 17 de diciembre de 2015.<br>Se actualizan Generalidades y numerales 2.1, 2.2, 3.1, 3.2, 3.3.1, 3.3.2, 3.4, 5.1, 5.2,<br>5.3. Se adiciona numeral 8.2 y 8.12. Circular CIR2016-165 de fecha 30 de marzo de<br>2016.                                                                       |  |  |
| 06          | 01 JUL 2016          | JUL 2016         Se actualizan Generalidades y Anexos, se modifican los numerales 2.1, 3.1, 3.1, 3.2, 3.3, 3.4, 3.5, 5.1, 5.2, 5.3, 6 y se incluyen los numerales 8.13 y 8.14. Circular No. CIR2016-307 del 28 de junio de 2016.                                                                                     |  |  |
| 07          | 22 DIC 2016          | Se ajusta el Alcance y las Generalidades, se modifican los numerales 2.1, 2.2, 3.1, 3.1.1, 3.2, 3.3, 3.3.1, 3.3.2, 3.4, se adiciona el numeral 5.4, 8.15 y 8.16 y se actualizan los numerales 9.1 al 9.6. Circular CIR2016-627 del 15 de diciembre de 2016.                                                          |  |  |

# DEPENDENCIAS PARTICIPANTES

Dirección de Finanzas

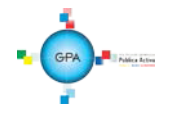

| MINISTERIO DE DEFENSA NACIONAL<br>República de Colombia | GUIA No. 61                | Página 2 de 32                        |
|---------------------------------------------------------|----------------------------|---------------------------------------|
|                                                         | Administración de vevenies | Código: 95.1 PF – MDNSGDF - G061 - 07 |
| likentad y Gadan                                        | Administración de usuarios | Vigente a partir de: 15 DIC 2016      |

| Elaborado por:            | Revisado por:                          | Revisado por:             |
|---------------------------|----------------------------------------|---------------------------|
| Yasmin Rodriguez Palacios | Diandra Marcela Cuestas Beltrán        | Clara Inés Chiquillo Díaz |
| Cargo:                    | Cargo:                                 | Cargo:                    |
| Profesional de Defensa    | Coordinadora Grupo Análisis y Difusión | Directora Financiera      |
| Fecha:                    | Fecha:                                 | Fecha:                    |
| 10 NOV 2016               | 18 NOV 2016                            | 20 DIC 2016               |
| Firma: Comen Vodnerez     | Firma: free free free                  | Firma: Muzilla            |

| Aprobado por:               |             |
|-----------------------------|-------------|
| Dahianna Leal Garavito      |             |
| Cargo:                      | No good the |
| Asesora Grupo Gestión y Val | or Público  |
| Fecha:                      | 1           |
| 22 DIC-2016                 | 10          |
| Firmal I the is or und      | ha d        |
| SULUU                       | AVA         |

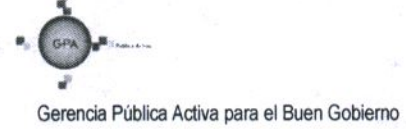

| MINISTERIO DE DEFENSA NACIONAL<br>República de Colombia | GUIA No. 61                | Página 3 de 32                        |
|---------------------------------------------------------|----------------------------|---------------------------------------|
|                                                         | Administración de usuarios | Código: 95.1 PF – MDNSGDF - G061 - 07 |
| libertof y Oxfen                                        |                            | Vigente a partir de: 15 DIC 2016      |

# GUIA GESTION FINANCIERA TABLA DE CONTENIDO

| 1.    | GENERALIDADES                                                               | 5  |
|-------|-----------------------------------------------------------------------------|----|
| 2     | FLUJOGRAMA                                                                  | 9  |
| 2.1   | Creación Cuenta de Usuario en SIIF Nación                                   | 9  |
| 2.2   | Modificación de Cuenta de Usuario en SIIF Nación                            | 10 |
| 3.    | DESARROLLO TRANSACCIONAL                                                    | 11 |
| 3.1   | Creación Cuenta de Usuario en SIIF Nación                                   | 11 |
| 3.1.1 | Aspectos a tener en cuenta en la creación de una cuenta de usuario          | 16 |
| 3.2   | Modelo de correo electrónico para envío a MHCP                              | 17 |
| 3.3   | Modificación de Cuenta de Usuario                                           | 18 |
| 3.3.1 | Cambiar la fecha de expiración de un usuario                                | 19 |
| 3.3.2 | Inactivar un usuario                                                        | 20 |
| 3.3.3 | Activar un usuario                                                          | 20 |
| 3.3.4 | Eliminar un usuario                                                         | 21 |
| 3.4   | Anular una solicitud de administración de usuarios                          | 22 |
| 3.5   | Archivo para Administración de Usuarios                                     | 23 |
| 4     | LOG DE AUDITORIA                                                            | 23 |
| 5     | ANÁLISIS DE REPORTES                                                        | 24 |
| 5.1   | Consultar el estado del trámite de una solicitud de usuario                 | 24 |
| 5.2   | Consultar la fecha de expiración de los usuarios                            | 25 |
| 5.3   | Consulta de una transacción para determinar el perfil                       | 27 |
| 5.4   | Consulta del Histórico de Solicitudes de Creación y Modificación de Usuario | 28 |
| 6     | ABREVIATURAS, UNIDADES DE MEDIDA Y EXPRESIONES ACEPTADAS                    | 31 |
| 7     | NOTAS Y ADVERTENCIAS                                                        | 31 |

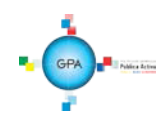

| <b>M</b>               | AINISTERIO DE DEFENSA NACIONAL<br>Benública de Calembia | GUIA No. 61                | Página 4 de 32                        |
|------------------------|---------------------------------------------------------|----------------------------|---------------------------------------|
|                        | Republica de Colombia                                   | Administración do usuarios | Código: 95.1 PF – MDNSGDF - G061 - 07 |
| liberted y Orden       |                                                         | Administración de usuanos  | Vigente a partir de: 15 DIC 2016      |
| 8 DOCUMENTOS ASOCIADOS |                                                         |                            |                                       |
| 9 A                    | ANEXOS                                                  |                            |                                       |
| 10 D                   | DEFINICIONES                                            |                            |                                       |

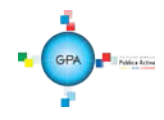

| MINISTERIO DE DEFENSA NACIONAL<br>República de Colombia | GUIA No. 61                | Página 5 de 32                        |
|---------------------------------------------------------|----------------------------|---------------------------------------|
| República de Colombia                                   | Administración de usuarios | Código: 95.1 PF – MDNSGDF - G061 - 07 |
| libertal y Orien                                        |                            | Vigente a partir de: 15 DIC 2016      |

# 1. GENERALIDADES

De <u>conformidad</u> con lo establecido en el Decreto 1068 del 26 de mayo de 2015 "Por medio del cual se expide el Decreto Único Reglamentario del Sector Hacienda y Crédito Público", el proceso de Administración de Usuarios está en cabeza de cada una de las Entidades que se encuentran en línea con el Sistema SIIF Nación.

La responsabilidad de la Administración de Usuarios está a cargo del Representante Legal de la entidad para el caso de los Establecimientos Públicos del Sector Defensa, a cargo del Secretario General en la Gestión General del Ministerio de Defensa Nacional, de los Segundos Comandantes en las Fuerzas Militares, del Jefe de Estado Mayor Conjunto en el Comando General, del Subdirector de la Policía en la Policía Nacional, del Subdirector Administrativo y Financiero en la Dirección General de Sanidad Militar, del Subdirector Administrativo y Financiero en la Dirección General Marítima, quienes delegan esta función en los "Coordinadores SIIF <u>Nación</u> <u>Entidad</u>".

El Ministerio de Defensa Nacional mediante la Resolución No. 49 del 5 de noviembre de 2013 designó funcionarios como Coordinadores SIIF <u>Nación Entidad</u> en las Unidades Ejecutoras del Ministerio de Defensa Nacional, Policía Nacional y Establecimientos Púbicos del Sector Defensa.

El Coordinador SIIF <u>Nación Entidad</u> se designa ante el Ministerio de Hacienda y Crédito Público – MHCP mediante el formato "Mis.3.13.<u>Pro.</u>5.Fr.<u>1</u> Designación Coordinador SIIF <u>Nación</u> Entidad", el cual corresponde al Anexo No. 31 de la presente Guía Financiera. Adjunto a este formato se debe remitir copia del documento de identidad y una certificación laboral expedida por la dependencia competente de la entidad donde conste que tanto el "Coordinador SIIF Entidad" como quien lo designa, son funcionarios que actualmente laboran en la entidad y el cargo que desempeñan. Este formato debe ser diligenciado en su totalidad, se debe escanear y remitir junto con los documentos en mención al correo de Atención al Cliente del MHCP, atencioncliente@minhacienda.gov.co y los originales deben reposar en el archivo de la Unidad o Entidad, (se sugiere llevar el control digitalizado de dichos documentos).

Cuando el Coordinador SIIF <u>Nación Entidad</u> se ausente de su cargo y con el propósito de atender sus funciones, la Administración del SIIF Nación del MHCP estableció que la entidad puede nombrar un delegado, para ello el Coordinador SIIF <u>Nación</u> de la Entidad nombra a un funcionario mediante el formato "Mis.3.13.<u>Pro.5.Fr.2</u> Designación Delegado Coordinador SIIF <u>Nación</u> Entidad", el cual corresponde al Anexo No. 32 de la presente Guía Financiera.

Adjunto a este formato se debe remitir copia del documento de identidad y una certificación expedida por la dependencia competente de la entidad donde conste que tanto el "Coordinador SIIF <u>Nación</u> Entidad", como el "Delegado del Coordinador SIIF <u>Nación</u> Entidad", son funcionarios que actualmente laboran en la entidad y el cargo que desempeñan. Este formato debe ser diligenciado en su totalidad, se debe escanear y remitir junto con los documentos en mención al correo de Atención al Cliente del MHCP atencioncliente@minhacienda.gov.co y los originales deben reposar en el archivo de la Unidad o Entidad, (se sugiere llevar el control digitalizado de dichos documentos).

Frente a cualquier cambio del coordinador SIIF de la Unidad o su delegado, es importante informar al Ministerio de Hacienda y Crédito Público, así como a la Dirección de Finanzas con el objetivo de actualizar la información en la base de datos y así poder recibir la información que envíe tanto el MHCP como esta Dirección.

Es necesario que tanto el Coordinador SIIF como su Delegado se documenten con respecto a las funciones de su rol, así mismo, capacitarse en el Sistema SIIF Nación, <u>la cual</u> se puede solicitar a la Dirección de Finanzas del Ministerio de Defensa Nacional por medio del correo corporativo finanzas@mindefensa.gov.co.

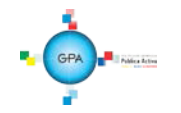

| MINISTERIO DE DEFENSA NACIONAL | GUIA No. 61                | Página 6 de 32                        |
|--------------------------------|----------------------------|---------------------------------------|
|                                | Administración de vouerios | Código: 95.1 PF – MDNSGDF - G061 - 07 |
| Libertadir y Orden             | Administración de usuanos  | Vigente a partir de: 15 DIC 2016      |

El Coordinador SIIF o su delegado es el encargado de designar al Soporte Técnico SIIF en la Entidad quien proporciona apoyo y soporte técnico a los usuarios SIIF, el cual será brindado por la Oficina de Sistemas o quien haga de veces, para lo cual debe diligenciar y firmar el formato "Mis.3.13.Pro.5.Fr.3 Designación Soporte Técnico SIIF Entidad" que corresponde al anexo No. 34 de la presente Guía Financiera y enviarlo digitalizado al correo de Atención al Cliente del MHCP atencioncliente@minhacienda.gov.co.

El MHCP estableció el formato "Mis.3.13.<u>Pro.</u>5.Fr.<u>4</u> Actualización Datos Coordinación SIIF Entidad – <u>Delegado / Soporte</u> <u>Técnico SIIF Nación Entidad</u>" cuando se presente<u>n</u> cambios en el Delegado Coordinador SIIF Entidad <u>y en el soporte</u> <u>técnico; para lo cual se debe diligenciar</u> <u>el</u> anexo No. 35 de la presente Guía Financiera, formato que debe ser firmado por el Coordinador SIIF y enviarlo digitalizado al correo de Atención al Cliente del MHCP atencioncliente@minhacienda.gov.co.

El proceso de Administración de Usuarios en la Entidad, consiste en la creación, modificación <u>y</u> eliminación de una cuenta de usuario en el Sistema SIIF Nación, <u>así como la restricción de las transacciones asociadas a un perfil</u>. Estos registros se realizan mediante el perfil "Entidad – Registrador Usuarios" cumpliendo los requisitos exigidos para el efecto y mediante el perfil "Autorizador" el MHCP aprueba o rechaza en el Sistema SIIF Nación dicha solicitud.

El funcionario a quien se le asigna el perfil Entidad – Registrador Usuarios, debe tener firma digital para el registro de las solicitudes de creación y modificación de usuarios SIIF Nación.

El proceso de Administración de Usuarios en cada Entidad es responsabilidad del Coordinador SIIF, el perfil Entidad – Registrador Usuarios es el apoyo en este proceso, por lo tanto, todo registro que se haga en el sistema relacionado con la Administración de Usuarios debe tener el <u>aval</u> del Coordinador SIIF o su Delegado.

Para crear un usuario en el Sistema SIIF Nación es necesario asignarle un perfil, el cual consiste en un conjunto de transacciones que permiten consultar, crear, modificar y anular registros en el aplicativo SIIF Nación. El perfil que se asigna cuando se crea la cuenta de usuario, <u>debe tener relación con</u> las funciones que va a desempeñar el usuario en el Sistema SIIF Nación. Los perfiles que actualmente se encuentran disponibles en el sistema con los que se ejerce un rol dentro de la gestión financiera, son los siguientes:

Entidad - Registrador usuarios Entidad - Administrador gestión presupuestal Entidad - Aprobador Contable Entidad - Autorizador Endosos Entidad - Beneficiario cuenta Entidad - Central de cuentas por pagar Entidad - Consolidación Contable Entidad - Consolidador programación presupuestal Entidad - Consulta Entidad - Consulta UE Contable ESP Control Consulta Entidad - Gestión Administrativa Entidad - Gestión caja menor Entidad - Gestión cargas masivas EPG Entidad - Gestión contable Entidad - Gestión modificación presupuestal Entidad - Gestión PAC

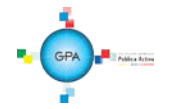

| MINISTERIO DE DEFENSA NACIONAL<br>República de Colombia | GUIA No. 61                | Página 7 de 32                        |
|---------------------------------------------------------|----------------------------|---------------------------------------|
|                                                         | Administración de usuarios | Código: 95.1 PF – MDNSGDF - G061 - 07 |
| liber tad y Orden                                       |                            | Vigente a partir de: 15 DIC 2016      |

Entidad - Gestión presupuesto gastos Entidad - Gestión presupuesto ingresos Entidad - Pagador central Entidad - Pagador regional Entidad - Parametrizador Contable Entidad - Parametrizador gestión entidad

Entidad – Parametrizador gestión presupuestal

Entidad - Programador presupuestal

En el anexo No. 33 "Reporte Perfil de Usuario" de esta guía se describen las transacciones disponibles para un perfil, por lo cual, dicho reporte nos permite definir el perfil a asignar de acuerdo con las funciones a ejecutar.

A un usuario se le puede asignar más de un perfil, no obstante lo anterior, la Administración del SIIF Nación ha establecido las siguientes restricciones, aspecto que se debe tener en cuenta en la administración de usuarios al asignar un perfil en el sistema:

No es posible tener ninguna combinación que involucre dos de los siguientes perfiles:

Entidad - Gestión Presupuesto de Gastos Entidad - Gestión Contable Entidad - Pagador Central Entidad - Pagador Regional

No es posible la combinación que involucre el perfil Entidad - Autorización Endoso con los perfiles Entidad – Pagador Central y Entidad – Pagador Regional.

Para el perfil de Programación Presupuestal, el mismo usuario no puede tener los siguientes perfiles: Entidad – Programador Presupuestal y Entidad - Consolidador Presupuestal.

Así mismo no es compatible el perfil ESP- Control Consulta con ningún otro perfil establecido en las generalidades de la presente Guía Financiera.

Salvo justificación previa del ordenador del gasto o quien haga sus veces, una persona puede tener una de las siguientes combinaciones:

Entidad - Pagador Central y Entidad - Beneficiario Cuenta Entidad - Pagador Regional y Entidad - Beneficiario Cuenta

El perfil "Registrador" se puede combinar con alguno de los perfiles teniendo en cuenta las restricciones antes mencionadas.

Es necesario previo a la creación de una cuenta de usuario en el Sistema SIIF Nación, considerar los siguientes aspectos:

Para el correcto funcionamiento del sistema, verificar que el equipo de cómputo asignado al usuario cuente con las especificaciones mínimas requeridas para ingresar al Sistema SIIF Nación. Aspecto que debe ser verificado por el Soporte Técnico en cada Entidad.

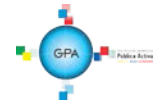

| MINISTERIO DE DEFENSA NACIONAL<br>República de Colombia | GUIA No. 61                | Página 8 de 32                        |
|---------------------------------------------------------|----------------------------|---------------------------------------|
|                                                         | Administración de usuarios | Código: 95.1 PF – MDNSGDF - G061 - 07 |
| libertod y Oxfen                                        |                            | Vigente a partir de: 15 DIC 2016      |

Capacitar a los usuarios nuevos previa su creación en el aplicativo, tanto en los aspectos funcionales propios de las transacciones a adelantar, como en lo relacionado con la seguridad del sistema. Para tal efecto, se debe brindar la capacitación al interior de la Unidad o solicitar la capacitación a la Dirección de Finanzas del MDN al correo corporativo finanzas@mindefensa.gov.co, quien se encargará de programarla.

Gestionar la asignación del certificado digital a los usuarios para consultar y registrar todas las transacciones en el sistema SIIF Nación, de acuerdo a lo establecido en la circular externa 016 del 04 de marzo de 2016.

Cuando se solicita la creación de un usuario el cual se encuentra a contrato se debe verificar que ese acto administrativo tenga una cláusula de confidencialidad.

Validar que las funciones a desempeñar por el usuario sean consistentes con el perfil que se le va a asignar.

El jefe de la dependencia que solicite la creación o modificación de perfiles en el Sistema SIIF Nación para un usuario deberá indicar en los formatos relacionados en los anexos 36 "Mis.3.13.<u>Pro</u>.5.Fr.<u>6</u> Solicitud creación cuenta de usuario SIIF Nación II" y 37 "Mis.3.13<u>Pro</u>.5. Fr.<u>8</u> Solicitud modificación cuenta de usuario SIIF Nación II", las transacciones que requiere le sean restringidas.

La Administración del Sistema SIIF Nación no crea usuarios sin autorización del Coordinador SIIF de la Entidad.

En la administración de usuarios es necesario tener en cuenta las medidas de seguridad en cumplimiento con las políticas, normas y procedimientos establecidos para la Administración de usuarios de SIIF Nación, las cuales se encuentran descritas en la Guía Financiera No. 39 "Medidas de Seguridad Sistema Integrado de Información Financiera" numeral 4.8 Medidas de seguridad en la administración de usuarios, <u>y</u> puede ser consultada en la página web de Ministerio de Defensa Nacional, por la RUTA: www.mindefensa.gov.co/Servicios al Ciudadano/Servicios en línea/ Sede Electrónica / Servicios/Publicaciones/Guías Financieras-Guías.

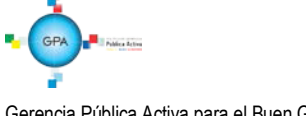

| MINISTERIO DE DEFENSA NACIONAL<br>República de Colombia | GUIA No. 61                | Página 9 de 32                        |
|---------------------------------------------------------|----------------------------|---------------------------------------|
|                                                         | Administración de usuarios | Código: 95.1 PF – MDNSGDF - G061 - 07 |
| Libertud y Orten                                        |                            | Vigente a partir de: 15 DIC 2016      |

# 2 FLUJOGRAMA

# 2.1 Creación Cuenta de Usuario en SIIF Nación

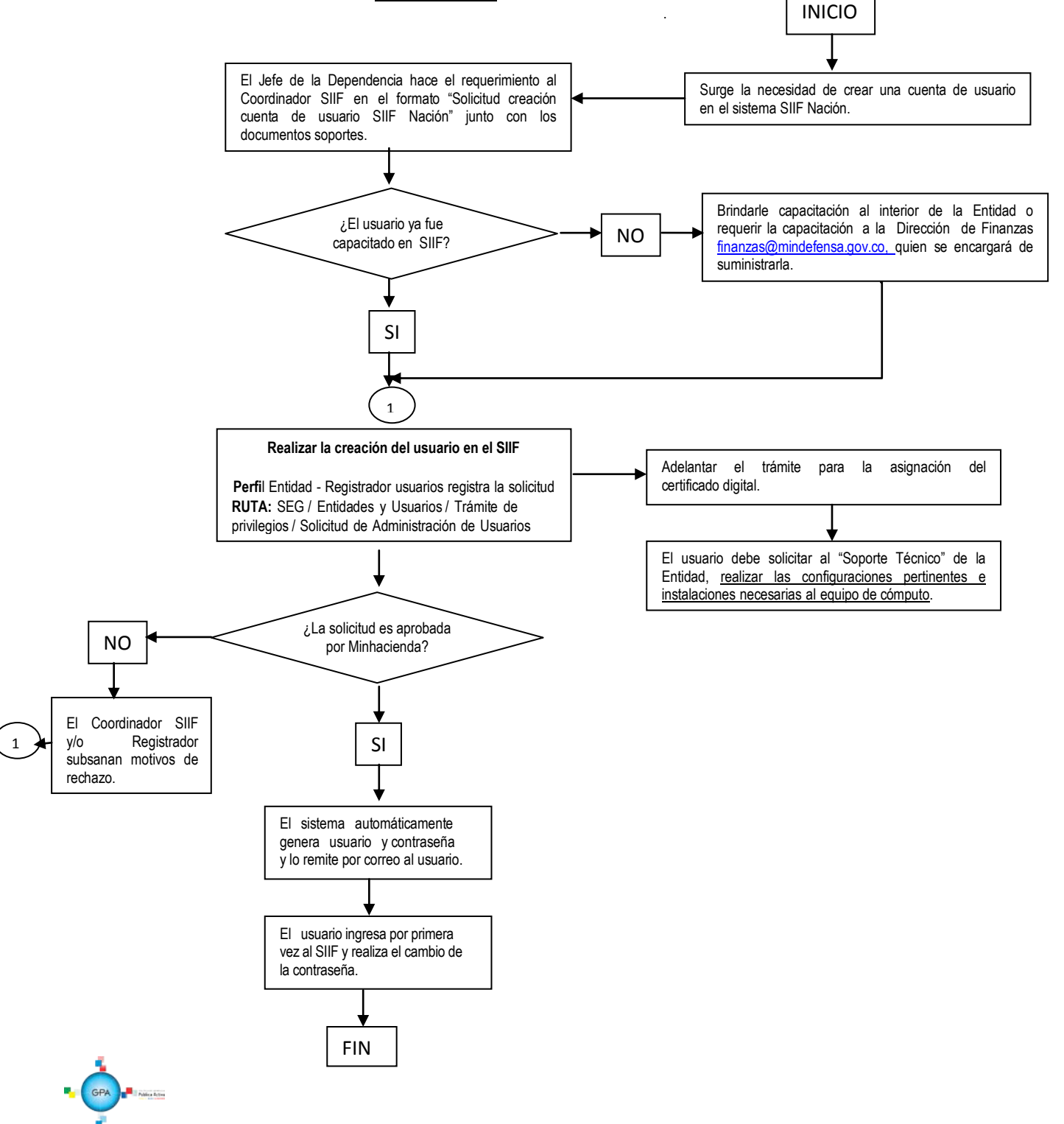

| MINISTERIO DE DEFENSA NACIONAL<br>República de Colombia | GUIA No. 61                | Página 10 de 32                       |
|---------------------------------------------------------|----------------------------|---------------------------------------|
|                                                         | Administración de usuarios | Código: 95.1 PF – MDNSGDF - G061 - 07 |
| libertad y Oxfon                                        |                            | Vigente a partir de: 15 DIC 2016      |

## 2.2 Modificación de Cuenta de Usuario en SIIF Nación

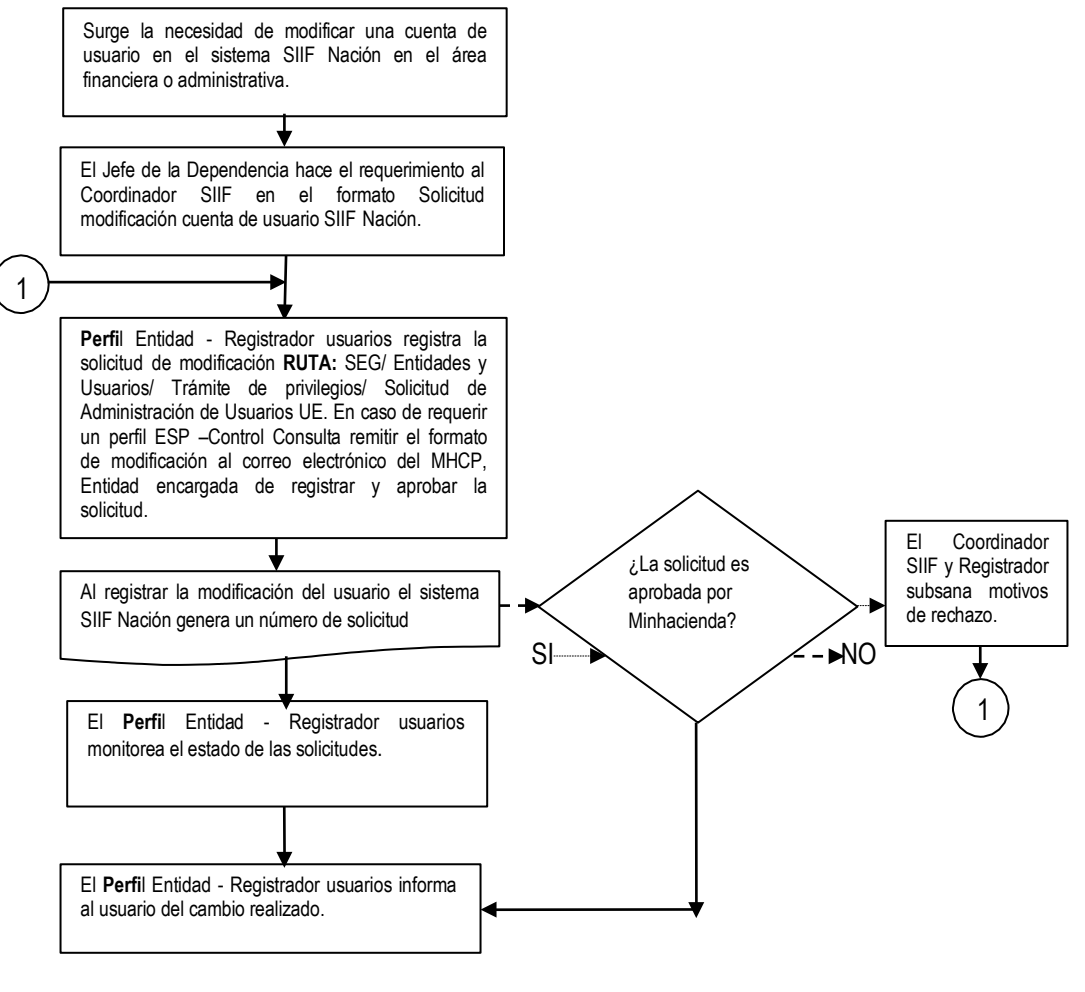

FIN

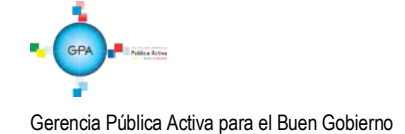

| MINISTERIO DE DEFENSA NACIONAL<br>República de Colombia | GUIA No. 61                | Página 11 de 32                       |
|---------------------------------------------------------|----------------------------|---------------------------------------|
|                                                         | Administración de ucuerios | Código: 95.1 PF – MDNSGDF - G061 - 07 |
| Libertod y Octan                                        | Administración de úsuarios | Vigente a partir de: 15 DIC 2016      |

# 3. DESARROLLO TRANSACCIONAL

#### 3.1 Creación Cuenta de Usuario en SIIF Nación

Una vez se define que se <u>necesita</u> crear un usuario en el Sistema SIIF Nación, el Jefe de la Dependencia hace el requerimiento al Coordinador SIIF remitiendo el formato "Mis.3.13.<u>Pro</u>.5.Fr.6 Solicitud creación cuenta de usuario SIIF Nación II", que corresponde al anexo No. 36 de la presente Guía Financiera debidamente diligenciado, anexando fotocopia del documento de identidad, certificación laboral y de funciones.

El **perfil** registrador efectúa el registro de la solicitud y el sistema genera un número de solicitud de cuenta de usuario; posteriormente se remiten dichos soportes al correo de atención al cliente del Ministerio de Hacienda y Crédito Público MHCP atencioncliente@minhacienda.gov.co, informando el número consecutivo de la solicitud para que esa Entidad le dé trámite a la solicitud. Si la Administración SIIF Nación aprueba la solicitud, el sistema de forma automática remite un correo al usuario informando que la cuenta ha sido creada e indicando el usuario y contraseña correspondiente.

Para efectuar la creación del usuario en el SIIF Nación, el **PERFIL:** Entidad - Registrador Usuarios ingresa al sistema por la **RUTA:** SEG / Entidades y Usuarios / Trámite de privilegios / Solicitud de Administración de Usuarios UE, el sistema presenta una pantalla:

| ADM | SEG                     | GRF        | REPORTES                                    | CARGA              |                            |               |                    |
|-----|-------------------------|------------|---------------------------------------------|--------------------|----------------------------|---------------|--------------------|
|     |                         |            |                                             |                    |                            |               |                    |
| Reg | jistro de S             | Solicitude | s de Modificaci                             | ón de "Usuario del | Sistema", directamente des | de una Unidad | d Ejecutora.       |
|     | úcauoda                 | do ucua    | rion dal nintar                             | 22                 |                            |               |                    |
|     | usqueua                 | ue usua    | nos del sisten                              | Id                 |                            |               |                    |
|     | Posición :<br>pertenece | a la que   |                                             |                    |                            |               |                    |
|     | Perfil de u             | Isuario    |                                             |                    |                            |               |                    |
|     | odin usu                | ario       |                                             |                    | Primer apellido            |               |                    |
|     | Deimenen                |            |                                             |                    | Cogundo anollido           |               |                    |
|     | Primer no               | mbre       |                                             |                    | Segundo apellido           |               |                    |
|     | Segundo                 | nombre     |                                             |                    |                            |               | Buscar             |
|     | ld C                    | ódigo T    | ipo Documento                               | Número Docu        | mento Apellido 2º Ap       | ellido Nom    | bre 2° Nombre      |
|     |                         |            |                                             | << No co           | ntiene registros >>        |               |                    |
|     |                         |            | <b>&gt;                                </b> | ) I                |                            |               | Página 1 de 1      |
|     | 4                       |            |                                             |                    | /                          |               | •                  |
|     |                         |            |                                             |                    | ¥                          |               |                    |
|     |                         |            |                                             |                    | Ac                         | licionar      | Modificar Cancelar |
|     |                         |            |                                             |                    |                            |               |                    |

Dar clic sobre el botón "Adicionar" para que muestre la siguiente pantalla la cual contiene cinco pestañas que son: "Datos

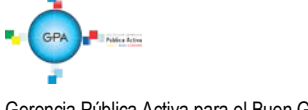

| MINISTERIO DE DEFENSA NACIONAL<br>República de Colombia | GUIA No. 61                | Página 12 de 32                       |
|---------------------------------------------------------|----------------------------|---------------------------------------|
|                                                         | Administración de usuarios | Código: 95.1 PF – MDNSGDF - G061 - 07 |
| liberted y Octan                                        |                            | Vigente a partir de: 15 DIC 2016      |

personales", "Acceso al sistema", "Perfiles", "Tipo de usuario" y "Solicitud".

#### Carpeta "Datos personales":

| Datos Personales                       | Acceso al Sistema       | Perfiles | Tipo     | de Usuario  | Solicitud                 |
|----------------------------------------|-------------------------|----------|----------|-------------|---------------------------|
| Datos personal                         | les del usuario a crear |          |          |             |                           |
| 1° nombre *                            | Juliette                |          |          | 2° nombre   | Johana                    |
| 1° apellido *                          | Caldas                  |          |          | 2° apellido | Perez                     |
| Tipo de<br>documento<br>de identidad * | 03 - Cédula de Ciuda    | adanía   | •        | Nro. Id *   | 96091410130               |
| Dirección *                            | Cra 55 No. 142 - 30     |          | <b>^</b> | E - Mail *  |                           |
|                                        |                         |          | -        |             | E - Mail                  |
| Teléfonos                              | 3150111 Ext 6329        |          | <u>^</u> |             | julcald@mindefensa.gov.co |
|                                        |                         |          | -        |             |                           |

Los datos personales como son nombres, apellidos, tipo de documento de identidad y número de identificación se ingresan con base en la información presentada por el usuario en el formato de solicitud de creación de usuario y en sus documentos soportes. La dirección, el teléfono y el e-mail deben ser datos institucionales NO personales y se ingresa en minúsculas, una vez se ingresa el correo se presiona el botón rar que el sistema adicione el correo electrónico a los datos básicos del usuario que se está creando.

#### Carpeta "Acceso al sistema"

| Posición del catá            | alogo institucional a    | a la que pertenece el usu      | ario y ámbito de acceso a | al sistema             |
|------------------------------|--------------------------|--------------------------------|---------------------------|------------------------|
| Posición del Cl <sup>a</sup> | * 15-01-01-000_          | GESTIÓN GENERAL                |                           |                        |
| Ámbito acceso<br>*           | Posición<br>15-01-01-000 | Descripción<br>GESTIÓN GENERAL | Admini                    | strar ámbito de acceso |
|                              | 4                        |                                |                           | •                      |

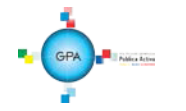

| MINISTERIO DE DEFENSA NACIONAL<br>República de Colombia | GUIA No. 61                | Página 13 de 32                       |  |
|---------------------------------------------------------|----------------------------|---------------------------------------|--|
|                                                         | Administración de usuarios | Código: 95.1 PF – MDNSGDF - G061 - 07 |  |
| libertad y Orden                                        |                            | Vigente a partir de: 15 DIC 2016      |  |

**Posición del PCI:** corresponde al código de la Unidad o Subunidad en la que labora el usuario. Sólo se puede seleccionar mediante el botón de búsqueda.

Ámbito de acceso: corresponde a la Unidad Ejecutora y Subunidad donde el usuario realizará la gestión financiera de acuerdo a lo indicado en el formato de solicitud creación cuenta de usuario.

Carpeta "Perfiles":

| Registro de Solicitude: | s de Creacio  | ón de "Usuario | del Sistema | , directamente desde una                   | Unidad Ejecutora.                  |
|-------------------------|---------------|----------------|-------------|--------------------------------------------|------------------------------------|
| Datos Personales        | Acceso al Sis | tema Perfile   | es Tipo de  | Usuario Solicitud                          |                                    |
| Perfiles y Transac      | ciones del S  | Sistema para e | l Usuario   |                                            |                                    |
|                         |               |                |             |                                            | Administrar perfiles               |
| Perfiles *              |               | Consecutivo    | Descripci   | ón                                         | Rol de Negocio                     |
|                         |               | 2              | Entidad - G | Sestión presupuesto gastos                 | Gestión de Gastos                  |
|                         |               |                |             | ▶ <b>▶</b> I                               |                                    |
|                         |               | •              |             |                                            | <b>&gt;</b>                        |
|                         |               |                |             |                                            | Eliminar                           |
|                         |               |                |             |                                            |                                    |
| Transacciones in        | habilitadas   | Inhabilitada   | Código      | Nombre                                     |                                    |
|                         |               |                | seg010      | Ingresar al sistema.                       |                                    |
|                         |               |                | ADM019      | Creación de una Persona                    | a Jurídica como Tercero en el sist |
|                         |               |                | ADM071      | Administrar en una entide<br>en el sistema | ad la informacion de una Persona   |
|                         |               |                | PRG001      | Creación del catálogo de                   | ingresos                           |
|                         |               |                | PRG002      | Registro de valores a las<br>Saldos.       | marcas de las posiciones del ca    |
|                         |               |                | PRG003      | Administración del catálo                  | go de ingresos                     |
|                         |               |                | PRG004      | Crear el catálogo de gas                   | tos                                |
|                         |               |                | PRG005      | Registrar valores a las m                  | arcas de las posiciones del catál  |
|                         |               |                |             | ▶ ▶I                                       |                                    |
|                         |               | •              |             |                                            |                                    |
|                         |               |                |             |                                            |                                    |
| L                       |               |                |             |                                            |                                    |
| Datos Administrativ     | /0S           |                |             |                                            | Guardar Cancelar                   |

Se puede seleccionar más de un perfil siempre y cuando no exista incompatibilidad entre perfiles y corresponda a las funciones asignadas. Presionar el botón de búsqueda "Administrar perfiles", el sistema presenta una pantalla en la que se puede consultar el perfil requerido, tal como se presenta en la siguiente pantalla:

| ódigo            |                                           |                                    | Rol de negocio             | Seleccione              |               | -             |
|------------------|-------------------------------------------|------------------------------------|----------------------------|-------------------------|---------------|---------------|
| Vombr<br>Descrij | pción                                     | ▲<br>▼<br>▲                        | Tipo perfil usuario        | Seleccione              |               | Buscar        |
| Códi             | goNombre                                  | Descripción                        | Rol de nego                | cio                     | Tipo Estado   | Seleccione    |
|                  | Entidad - Gestión presupuesto<br>gastos   | Entidad - Gestión presupuest       | to gastos Gestión de Ga    |                         | NegocioActivo |               |
| 1                | Entidad - Gestión presupuesto<br>ingresos | Entidad - Gestión presupuest       | to ingresos Gestión de Ing | resos                   | NegocioActivo |               |
| 1                | Entidad - Pagador central                 | Entidad - Pagador central          | Tesorería Pag              | 0S                      | NegocioActivo |               |
| 2                | Entidad - Pagador regional                | Entidad - Pagador regional         | Tesorería Pag              | 0S                      | NegocioActivo |               |
| 4                | Entidad - Parametrizador Conta            | able Entidad - Parametrizador Con  | table Gestión Conta        | ble                     | NegocioActivo |               |
| 1                | Entidad - Parametrizador gesti<br>entidad | ón Entidad - Parametrizador ges    | tión entidad Gestión de Ad | Iministración           | NegocioActivo |               |
| 3                | Entidad - Programador presup              | uestal Entidad - Programador presu | puestal Gestión de Pro     | ogramación Presupuestal | NegocioActivo |               |
| 14 -             | < > > >                                   |                                    |                            |                         |               | Página 3 de 4 |

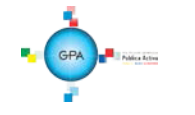

| MINISTERIO DE DEFENSA NACIONAL<br>República de Colombia | GUIA No. 61                | Página 14 de 32                       |  |
|---------------------------------------------------------|----------------------------|---------------------------------------|--|
|                                                         | Administración de usuarios | Código: 95.1 PF – MDNSGDF - G061 - 07 |  |
| Libertud y Orien                                        |                            | Vigente a partir de: 15 DIC 2016      |  |

Se da clic en el botón "Buscar", se selecciona el(los) perfil(es) a vincular y posteriormente, se da clic en el botón "Aceptar". Una vez se selecciona el perfil, el sistema presenta las transacciones disponibles para el perfil, así mismo, si se requiere efectuar restricciones a las mismas de acuerdo con la información suministrada por el Jefe de la Dependencia, entonces, en donde aparecen **transacciones deshabilitadas**, se marcan las que se requieran restringir para el usuario.

|                  |                |                                                      |                                                       | Administrar perfiles |
|------------------|----------------|------------------------------------------------------|-------------------------------------------------------|----------------------|
| Perfiles *       |                |                                                      |                                                       |                      |
| Consecutivo      | Descripción    |                                                      | Rol de Negocio                                        | Estado               |
| 6                | Entidad - Regi | strador usuarios                                     | Administración Funcional del siste                    | Activo               |
|                  | Þ ÞI           |                                                      |                                                       | Pagina 1 de 1        |
|                  |                |                                                      |                                                       | Eliminar             |
|                  |                |                                                      |                                                       |                      |
| Transacciones ir | habilitadas    |                                                      |                                                       |                      |
| Inhabilitada     | Código         | Nombre                                               |                                                       |                      |
| <b>v</b>         | SEG012         | Anular solicitudes de ad                             | ministración de Usuarios                              |                      |
|                  | SEG007         | Registro de Solicitudes o<br>una Unidad Ejecutora.   | de Creación de "Usuario del Sistema", directa         | mente desde          |
|                  | SEG008         | Registro de Solicitudes<br>una Unidad Ejecutora.     | de Modificación de "Usuario del Sistema", dire        | ctamente desde       |
| <b>v</b>         | REPADM004      | Consulta de Transaccio                               | nes del sistema                                       |                      |
|                  | REPSEG002      | Reporte de Usuarios                                  |                                                       |                      |
|                  | REPSEG003      | Reporte de los Registros                             | s del Log de Auditoría                                |                      |
|                  | REPSEG010      | Reporte estado de Solici                             | itudes de Creación y Modificación de Usuarios         | s del Sistema        |
|                  | REPSEG011      | Reporte de Solicitudes d<br>Pendientes de Autorizaci | de Creación y Modificación de Usuarios del Sis<br>ión | stema                |
| I4 4             | ► ►I           |                                                      |                                                       | Página 1 de 3        |
|                  |                |                                                      |                                                       |                      |

#### Carpeta "Tipo de usuario":

| egistro de Solicitud | les de Creación de       | "Usuario del             | Sistema", directar | mente desde u | na Unidad Ejecutor:  | а.          |
|----------------------|--------------------------|--------------------------|--------------------|---------------|----------------------|-------------|
|                      |                          |                          | <b>K</b>           |               |                      |             |
| Datos Personales     | Acceso al Sistema        | Perfiles                 | Tipo de Usuario    | Solicitud     |                      |             |
| Tipo de usuario,     | directivo o funciona     |                          |                    |               |                      |             |
| Tipo de usuario<br>* | Directivo                |                          |                    |               |                      | -           |
|                      |                          |                          |                    | Ad            | Iministrar ámbito di | rectivo     |
| Ambito directivo     | Posición<br>15-01-01-000 | Descripció<br>GESTIÓN GE | n<br>Neral         |               |                      |             |
|                      |                          | <b>&gt;</b>              | H                  |               | Pá                   | gina 1 de 1 |
|                      | 4                        |                          |                    |               |                      | •           |
|                      |                          |                          |                    |               |                      |             |
| Datos Administra     | tivos                    |                          |                    |               | Guardar              | Cancelar    |

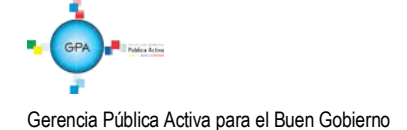

| MINISTERIO DE DEFENSA NACIONAL<br>República de Colombia | GUIA No. 61                | Página 15 de 32                       |
|---------------------------------------------------------|----------------------------|---------------------------------------|
|                                                         | Administración do usuarios | Código: 95.1 PF – MDNSGDF - G061 - 07 |
| Libertud y Orien                                        | Administración de usuarios | Vigente a partir de: 15 DIC 2016      |

**Tipo de usuario:** se recomienda seleccionar siempre "Directivo" y escoger para el ámbito directivo las mismas Unidades y Subunidades que se seleccionaron en el ámbito de acceso, cuando se requiera gestionar en más de una Subunidad.

Carpeta "Solicitud":

| Datos de la solicitud a crear          |              |  |
|----------------------------------------|--------------|--|
| Fecha de expiración de los privilegios | 2014-06-12 👻 |  |
| Estado temporal de privilegios         | Activo       |  |
| Fecha de registro de la solicitud      | 2013-06-12   |  |
| Estado de la solicitud                 | Registrada   |  |
| Fecha último estado                    | 2013-06-12   |  |
| eona ulunto estado                     | 2013-00-12   |  |

**Fecha de expiración de los privilegios:** esta fecha corresponde a máximo un año a partir de la fecha de <u>diligenciamiento del formato de</u> creación del usuario. Para los usuarios con contrato a término fijo esta fecha debe corresponder a la fecha de finalización del contrato.

Una vez diligenciadas todas las carpetas se debe dar clic en el botón "Guardar", el sistema muestra el número de solicitud con el que fue creado, el cual se debe enviar al correo de Atención al Cliente del MHCP (atencioncliente@minhacienda.gov.co).

Si al registrar la solicitud el número de identidad quedó incorrecto, para corregirlo debe anular la solicitud de acuerdo a lo indicado en el numeral 3.4 y volverla a crear, siempre y cuando no haya sido tramitada por el administrador del sistema. En caso de haber sido aprobada la solicitud es necesario radicar un incidente junto con el documento soporte ante la administración del SIIF con el fin de que esa Entidad corrija el documento en el aplicativo, si el error está asociado a los nombres o datos básicos del usuario es necesario enviar una solicitud de modificación de usuario de acuerdo a lo indicado en el numeral 3.3.

Para consultar el estado del trámite de una solicitud de usuario <u>se puede realizar mediante</u> el reporte indicado en el numeral 5.1, de la presente Guía Financiera.

**NOTA 1**: <u>p</u>ara el caso de los usuarios con perfil ESP- Control Consulta solo se deberá remitir los documentos para la creación sin efectuar registro alguno en el sistema SIIF nación, toda vez que la administración SIIF es la encargada de efectuar la creación del usuario en el aplicativo.

**NOTA 2:** si pasados ocho días calendario de la fecha en que se registró la solicitud no se envía a Minhacienda la documentación, el "Autorizador SIIF Nación" de dicha Entidad rechazará la solicitud y será necesario reiniciar el trámite.

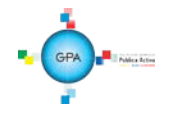

| MINISTERIO DE DEFENSA NACIONAL<br>República de Colombia | GUIA No. 61                | Página 16 de 32                       |
|---------------------------------------------------------|----------------------------|---------------------------------------|
|                                                         | Administración de usuarios | Código: 95.1 PF – MDNSGDF - G061 - 07 |
| Libertadi y Ostan                                       | Administración de usuarios | Vigente a partir de: 15 DIC 2016      |

Los motivos por los que se rechaza una solicitud de creación de usuarios son los siguientes:

a) El formato no está firmado por el Coordinador SIIF de la Entidad o su delegado.

b) Los documentos soporte están incompletos.

c) El usuario que se está creando no labora en la entidad.

d) Los datos contenidos en el documento de identidad no corresponden a los registrados en el sistema, o el documento de identificación se registró con puntos en el aplicativo.

e) La fecha de expiración del usuario indicada en el formato supera 1 año.

f) Que se solicite vincular al usuario un perfil no permitido para la entidad o perfiles incompatibles entre sí.

# 3.1.1 Aspectos a tener en cuenta en la creación de una cuenta de usuario

A continuación se dan a conocer algunos aspectos que debe tener en cuenta el registrador de usuarios en la creación de una cuenta de usuario.

- Una vez creado el usuario no se puede cambiar el tipo o número de documento de identidad, por lo que se recomienda verificar estos datos antes de dar clic sobre el botón "Guardar".
- Si el usuario no recibe la contraseña se debe verificar el correo registrado al usuario, el cual debe corresponder al correo institucional.
- Cuando se está ingresando el correo, dar clic en el botón con la flecha hacia abajo 🔽 con el fin de garantizar que el sistema lo tome tal como aparece en la imagen siguiente:

| -Mail * |                           |
|---------|---------------------------|
|         |                           |
|         | E-Mail                    |
|         | julcald@mindefensa.gov.co |
|         | I4 4                      |
|         | 4                         |

- No se puede crear el usuario si ya existe en el sistema y pertenece a otra Unidad o Entidad. Para crearlo es necesario que la Entidad que lo creó, lo elimine.
- No se puede crear un usuario si al ingresar el correo electrónico ya existe para otro usuario. El correo que se ingresa para crear un usuario en el sistema SIIF Nación debe ser el institucional.
- Cuando se ingresa al sistema para crear un usuario y no se muestran las transacciones asociadas al Perfil Registrador, el sistema emite el mensaje indicando que el usuario no tiene permiso, razón por la cual se debe verificar Que se haya ingresado por la Unidad Ejecutora.

<u>Una vez realizada la validación anterior y de persistir dicho mensaje el Registrador se debe comunicar</u> al Call Center del MHCP al teléfono 6021270, para saber si la entidad está certificada, es decir, que cuenta con los permisos para el registro de las solicitudes.

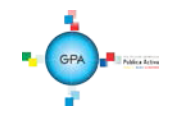

| MINISTERIO DE DEFENSA NACIONAL<br>República de Colombia | GUIA No. 61                | Página 17 de 32                       |
|---------------------------------------------------------|----------------------------|---------------------------------------|
|                                                         | Administración do usuarios | Código: 95.1 PF – MDNSGDF - G061 - 07 |
| libertod y Oxfen                                        | Administración de usuarios | Vigente a partir de: 15 DIC 2016      |

#### 3.2 Modelo de correo electrónico para envío a MHCP

Este correo debe ser remitido al MHCP por parte del **Perfi**l Entidad - Registrador usuarios. A continuación se da a conocer el modelo del correo electrónico utilizado para las solicitudes de modificaciones y restricción de usuarios.

Para: atencioncliente@minhacienda.gov.co

Asunto: "Código de la entidad" / "Número de cédula del usuario".

Entidad: Nombre de la entidad

Código Entidad: "Código de la asignación interna"

Coordinador SIIF Entidad o Delegado: Nombre del Coordinador SIIF o su delegado

Solicitudes de administración de usuarios a tramitar: Número de solicitud que genera el SIIF Nación (XX, YYY y ZZZZZ) Solicitud de administración de restricciones a tramitar: Número de solicitud que genera el SIIF Nación (AA, BBB y CCC)

A continuación se presenta un ejemplo para una mejor ilustración:

Para: atencioncliente@minhacienda.gov.co Asunto: 150101000 /cédula del usuario tal como se indica en la siguiente pantalla. Entidad: Ministerio de Defensa Nacional Código Entidad: 150101000 Coordinador SIIF Entidad o Delegado: <u>Sofia Prada Prieto</u> Solicitudes de administración de usuarios a tramitar: 15.

| _                      | Para                               | C annotations grant and an                                                                                                    |
|------------------------|------------------------------------|----------------------------------------------------------------------------------------------------|
|                        | cc                                 |                                                                                                    |
|                        | CCO                                |                                                                                                    |
|                        | Acunta:                            | SBF 8 - Adm Visuario 15-01-01 /74.123.567                                                                                                    |
|                        | Adjuntec                           | Statistical creation Scient Press Octuber, 2016 STatel (2:16)                                                                                                    |
| Buen                   | as tardes                          |                                                                                                    |
| Adju<br>Gesti<br>Para  | nto me p<br>ón Gener<br>tal efecto | ermito enviar la solicitud de creación de usuario con el perfil Consolidador Programación Presupuestal de SIIF II para el funcionario OSCAR YESID CASTRO PEREZ de la<br>al del MON.<br>) se adjunta: (Formato solicitud creación de usuarios, cedula de ciudadanía y certificación laboral). |
| Grac                   | ias                                |                                                                                                    |
| Cord                   | ialmente;                          |                                                                                                    |
| lomi                   | ore de la l                        | Entidad : MINISTERIO DE DEFENSA -GESTION GENERAL                                                                                                    |
| óđig                   | o de la Er                         | ntidad: 150101                                                                                                    |
|                        | ore Coord                          | finador SIIF Entidad Unidad Ejecutora/Delegado: Sofia Prada Prieto                                                                                                    |
| lomi                   |                                    | administración de usuario a tramitar: 15                                                                                                    |
| lomi<br>oficit         | udes de                            |                                                                                                    |
| iomi<br>olici<br>olici | tudes de<br>tudes de l             | administración de restricción a tramitar: N/A                                                                                                    |
| lomi<br>olici<br>olici | tudes de l                         | administración de restricción a tramitar: N/A                                                                                                    |
| lomi<br>olici<br>olici | udes de l                          | administración de restricción a tramitar: N/A                                                                                                    |
| lomt<br>oficit         | udes de :                          | administración de restricción a tramitar: N/A                                                                                                    |

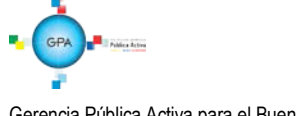

| MINISTERIO DE DEFENSA NACIONAL<br>República de Colombia | GUIA No. 61                | Página 18 de 32                       |
|---------------------------------------------------------|----------------------------|---------------------------------------|
|                                                         | Administración do usuarios | Código: 95.1 PF – MDNSGDF - G061 - 07 |
| libertud y Orien                                        | Administración de úsuarios | Vigente a partir de: 15 DIC 2016      |

## 3.3 Modificación de Cuenta de Usuario

El Jefe de la Dependencia detecta la necesidad de modificar una cuenta de usuario, de modo que hace el requerimiento al Coordinador SIIF remitiendo debidamente diligenciado el formato "Mis.3.13.5.Fr. 008 Solicitud modificación cuenta de usuario SIIF Nación 2", que corresponde al anexo No. 37 de la presente Guía Financiera y la certificación laboral digitalizada. El **Perfil** Entidad Registrador Usuarios registra la solicitud y monitorea el estado de las <u>mismas</u>, si la Administración SIIF Nación del MHCP aprueba la solicitud se le informa al usuario mediante correo electrónico <u>o telefónicamente el cambio efectuado</u>.

Para modificar una cuenta de usuario el **Perfil** Entidad - Registrador usuarios ingresa al sistema por la Unidad Ejecutora a la que pertenece el usuario que va a modificar ingresando por la **RUTA**: SEG / Entidades y Usuarios / Trámite de privilegios / Solicitud de Administración de usuarios UE. El sistema muestra la siguiente pantalla:

Ingresar los criterios de búsqueda y dar clic sobre el botón "Buscar", el sistema presenta en la parte inferior de la pantalla los usuarios que cumplen con ese criterio, seleccionar el usuario a modificar y dar clic sobre el botón "Modificar", con lo que se muestran los datos actuales para el usuario seleccionado.

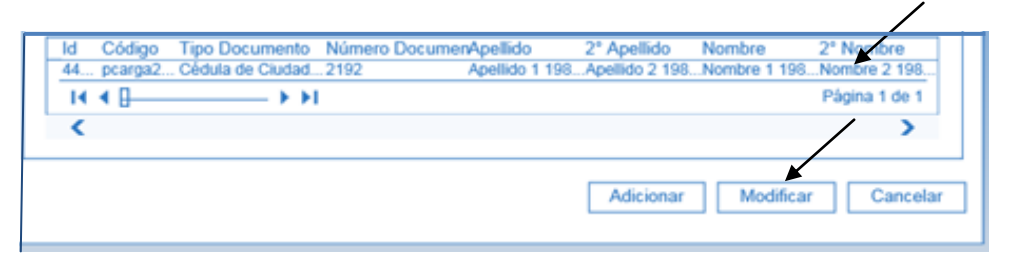

El sistema SIIF Nación presenta la siguiente pantalla, la cual contiene las pestañas "Datos personales", "Acceso al sistema", "Perfiles", "Tipo de usuario" y "Solicitud".

| Datos personales                     | Acceso al sistema Perfiles | Tipo de usuario | Solicitud   |                                                       |
|--------------------------------------|----------------------------|-----------------|-------------|-------------------------------------------------------|
| Datos personak                       | es del usuario a crear     |                 |             |                                                       |
| 1* nombre *                          | Nombre 1 198379            |                 | 2* nombre   | Nombre 2 198379                                       |
| 1° apellido *                        | Apellido 1 198379          |                 | 2* apellido | Apellido 2 198379                                     |
| Tipo de<br>documento<br>de identidad | 03 - Cédula de Ciudadanía  | ~               | Nro. Id     | 2192 -                                                |
| Dirección *                          | Kr. 198379 Calle 1983790   |                 | E - Mail*   |                                                       |
|                                      |                            | $\widehat{}$    |             | E - Mail                                              |
| Teléfonos                            | 19837900                   |                 |             | Imail 198379@prueba198379.bi2           Id         Id |
|                                      |                            |                 |             |                                                       |
|                                      |                            |                 |             |                                                       |

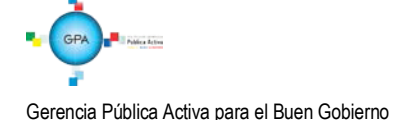

| MINISTERIO DE DEFENSA NACIONAL<br>República de Colombia | GUIA No. 61                | Página 19 de 32                       |
|---------------------------------------------------------|----------------------------|---------------------------------------|
|                                                         | Administración de usuarios | Código: 95.1 PF – MDNSGDF - G061 - 07 |
| Libertud y Orten                                        | Administración de usuarios | Vigente a partir de: 15 DIC 2016      |

Esta funcionalidad permite cambiar de una cuenta de usuario los nombres, apellidos, dirección, teléfono, email, perfil de usuario, unidades de ámbito de acceso y fecha de expiración. Así mismo, permite <u>inactivar</u> temporalmente una cuenta de usuario para que no pueda ingresar al aplicativo (cuando un usuario sale a vacaciones, licencia e incapacidades) <u>y</u> <u>activarlo una vez se surta la novedad;</u> igualmente permite eliminar definitivamente una cuenta.

No es posible cambiar el tipo ni el número de documento de identidad, <u>por lo tanto,</u> en el evento de haberse equivocado al crear el usuario en alguno de estos datos, se debe eliminar la cuenta de usuario y volver a crearla.

En el evento que se requiera cambiar el correo electrónico por ser incorrecto, primero se debe ingresar el correo correcto, presionar el botón 🔄 y luego se selecciona el incorrecto y se presiona el botón 🔄 para retirarlo.

Una vez se ha realizado la modificación requerida, dar clic sobre el botón "Guardar", con lo que el sistema genera un número de solicitud.

**NOTA 3:** cuando el sistema no muestra la cuenta de usuario a modificar, se debe verificar que se haya ingresado por la Unidad Ejecutora correspondiente, si persiste el error es necesario comunicarse al Call Center del MHCP al teléfono 6021270, a fin de radicar el respectivo incidente

# 3.3.1 Cambiar la fecha de expiración de un usuario

Cuando se crea un usuario en el sistema SIIF Nación por primera vez, se incorporan entre otros datos la "Fecha de expiración de los privilegios", la cual corresponde a máximo un año contado a partir de la creación de la cuenta en el sistema.

Cuando el usuario del SIIF ingresa al sistema y le faltan 10 días para expirar la fecha, el sistema emite un mensaje informativo de la expiración de la cuenta de usuario por lo tanto debe contactar al perfil Entidad - Registrador usuarios, para que gestione el cambio de la fecha, para lo cual debe ingresar por la ruta mencionada en el numeral 3.3 de la presente Guía Financiera.

Es importante tener en cuenta que antes de que se expire su cuenta de usuario deberá cambiar su contraseña, en caso de no realizar a tiempo dicha modificación su usuario será bloqueado por el Minhacienda y deberá solicitar a esa Entidad el desbloqueo y cambio de contraseña a través de la línea de soporte del SIIF Nación al teléfono en Bogotá 6021270 o línea nacional 018000910071 opción 1 o mediante el buzón: olvidopasswordsiif@minhacienda.gov.co

Para cambiar la fecha de expiración, se debe ingresar a la pestaña "Solicitud" en el campo "Fecha de expiración de los privilegios" ingresar la nueva fecha, la cual no puede ser superior a un año contado a partir de la fecha en la que se está realizando la modificación. Para el caso de los usuarios con contrato a término fijo, esta fecha corresponde a la finalización del contrato.

| Datos Personales              | Acceso al Sistema       | Perfiles T | ipo de Usuario | Solicitud |  |
|-------------------------------|-------------------------|------------|----------------|-----------|--|
| Datos de la solicitud a crear |                         |            |                |           |  |
| Fecha de expira               | ción de los privilegios | 2014-06-1  | 2 👻            |           |  |
| Estado tempora                | al de privilegios       | Activo     |                |           |  |
| Fecha de regist               | ro de la solicitud      | 2013-06-1  | 2              |           |  |
| Estado de la so               | licitud                 | Registrada | a              |           |  |
| Fecha último es               | tado                    | 2013-06-1  | 2              |           |  |
|                               |                         |            |                |           |  |

Gerencia Pública Activa para el Buen Gobierno

95.1 BG -- MDN - F050 - 04

Este documento es propiedad del Ministerio de Defensa Nacional No está autorizado su reproducción total o parcial

| MINISTERIO DE DEFENSA NACIONAL<br>República de Colombia | GUIA No. 61                | Página 20 de 32                       |
|---------------------------------------------------------|----------------------------|---------------------------------------|
|                                                         | Administración do usuarios | Código: 95.1 PF – MDNSGDF - G061 - 07 |
| libertad y Ocien                                        | Administración de úsuarios | Vigente a partir de: 15 DIC 2016      |

#### 3.3.2 Inactivar un usuario

Esta funcionalidad se utiliza para restringir el acceso del usuario al sistema cuando se encuentra temporalmente ausente por licencia, <u>comisión</u>, incapacidad, vacaciones o demás eventualidades. El Perfil Entidad Registrador de Usuarios debe ingresar por la ruta mencionada en el numeral 3.3 de la presente Guía Financiera, y consultar el usuario, luego debe dar clic en la pestaña "Solicitud" y realizar el cambio respectivo. El sistema presenta la siguiente pantalla:

| Registro de Solicitur              | tes de Modificación d                    | e Tilsuario (     | tel Sistema" direc | tamente des | de una Unidad Ejecutora |
|------------------------------------|------------------------------------------|-------------------|--------------------|-------------|-------------------------|
|                                    |                                          | <u>e osuano (</u> |                    | 1           | Eliminar Usuario        |
| Datos Personales                   | Acceso al Sistema                        | Perfiles          | Tipo de Usuario    | Solicitud   |                         |
| Datos de la solid                  | itud a crear<br>ación de los privilegio: | s 2014-0          | 3-22               | •           |                         |
| Estado tempora                     | al de privilegios *                      | Activo            | *                  |             |                         |
| Fecha de regist<br>Estado de la so | ro de la solicitud<br>licitud            | Activo<br>Inactiv | 0                  |             |                         |
| Fecha último es                    | stado                                    | 2013-0            | 6-13 Inactivo      | h           |                         |
|                                    |                                          |                   |                    |             |                         |
| Datos Administra                   | itivos                                   |                   |                    |             | Guardar Cancelar        |

En el campo **Estado temporal de privilegios** seleccionar la opción "Inactivo" y dar clic sobre el botón "Guardar" y continuar con el trámite establecido.

## 3.3.3 Activar un usuario

Para activar un usuario se debe ingresar por la **RUTA**: SEG / Entidades y Usuarios / Trámite de privilegios / Solicitud de Administración de Usuarios UE. <u>El</u> sistema presenta la siguiente pantalla sobre la cual se deben registrar los datos del usuario para efectuar la búsqueda del usuario y luego dar clic sobre el botón "Buscar"; posteriormente el sistema presenta los datos del usuario, el cual se debe seleccionar y luego dar clic sobre el botón "Modificar".

| enistro de Solicitudes         | de Modificación de "Usua | rio del Sistema" en la Administra | ción funcional del | lisistema     |
|--------------------------------|--------------------------|-----------------------------------|--------------------|---------------|
| regisiro de Solicitodes (      | de modificación de losda | no del Sistema , en la Administra | cion funcional del | i sistema.    |
| Búsqueda de usuar              | ios del sistema          |                                   |                    |               |
|                                |                          |                                   |                    |               |
| Posición a la que<br>pertenece |                          |                                   |                    |               |
| Perfil de usuario              |                          |                                   |                    |               |
| Login usuario                  |                          | Primer apellido                   |                    |               |
| Primer nombre                  |                          | Segundo apellido                  |                    |               |
| Segundo nombre                 |                          |                                   |                    | Buscar        |
| Id Código Tip                  | o Documento Número E     | JocumenApellido 2º Apellio        | io Nombre          | 2° Nombre     |
| 44 pcarga2 Cé                  | dula de Ciudad 2192      | Apellido 1 198Apellido 2          | 198Nombre 1 19     | 8Nombre 2 198 |
|                                |                          |                                   |                    | Página 1 de 1 |
| <                              |                          |                                   |                    |               |
|                                |                          | Adicio                            | nar Modific        | ar Cancelar   |

A continuación Ingresar a la pestaña "Solicitud", y en el campo "Estado temporal de privilegios" seleccionar la opción: "Activo", por último dar clic sobre el botón "Guardar".

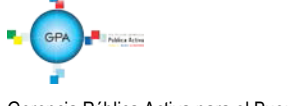

| MINISTERIO DE DEFENSA NACIONAL<br>República de Colombia | GUIA No. 61                | Página 21 de 32                       |
|---------------------------------------------------------|----------------------------|---------------------------------------|
|                                                         | Administración de usuarios | Código: 95.1 PF – MDNSGDF - G061 - 07 |
| liberad y Octor                                         | Administración de usuarios | Vigente a partir de: 15 DIC 2016      |

| Datos Personales                                                        | Acceso al Sistema                                                                  | Perfiles                     | Tipo de Usuario | Solicitud |  |
|-------------------------------------------------------------------------|------------------------------------------------------------------------------------|------------------------------|-----------------|-----------|--|
| Datos de la solio                                                       | citud a crear                                                                      |                              |                 |           |  |
| Fecha de expira<br>Estado tempora<br>Fecha de regist<br>Estado de la so | ación de los privilegios<br>al de privilegios *<br>tro de la solicitud<br>blicitud | Active<br>Active<br>Inactive | 03-21  vo       |           |  |
| Fecha último es                                                         | stado                                                                              | 2014-0                       | 04-30           |           |  |

De acuerdo con la Circular Externa No. 008 y 046 del 23 de febrero y 13 de noviembre de 2015, respectivamente, emitida por el Administrador SIIF Nación del MHCP, se está realizando la eliminación automática de usuarios que no tengan actividad en el sistema durante los últimos tres meses, así como la expiración de usuarios que no tengan actividad en los últimos 15 días.

## 3.3.4 Eliminar un usuario

Esta novedad se presenta cuando el usuario se retira de la entidad o cambia sus funciones de tal manera que no requiere el acceso al Sistema SIIF Nación para el cumplimiento de sus funciones, por lo tanto el perfil Entidad- Registrador, deberá ingresar por la ruta descrita en el numeral 3.3.3 de la presente Guía Financiera.

| Datos Personales  | Acceso al Sistema        | Perfiles | Tipo de Usuario | Solicitud |  |
|-------------------|--------------------------|----------|-----------------|-----------|--|
| Datos de la solio | citud a crear            |          |                 |           |  |
| Fecha de expira   | ación de los privilegios | 2014-0   | )3-22 💌         |           |  |
| Estado tempora    | al de privilegios *      | Activo   | · · ·           |           |  |
| Fecha de regis    | tro de la solicitud      | 2013-0   | 6-13            |           |  |
| Estado de la so   | plicitud                 | Registr  | ada             |           |  |
| Fecha último e    | stado                    | 2013-0   | 6-13            |           |  |
|                   |                          |          |                 |           |  |

Para este caso se consulta el usuario y en la carpeta Solicitud, en la parte superior dar clic en el campo "Eliminar Usuario". Se debe tener en cuenta que una vez eliminado no puede utilizar el aplicativo hasta que sea nuevamente creado.

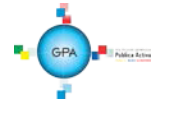

| MINISTERIO DE DEFENSA NACIONAL<br>República de Colombia | GUIA No. 61                | Página 22 de 32                       |
|---------------------------------------------------------|----------------------------|---------------------------------------|
|                                                         | Administración do usuarios | Código: 95.1 PF – MDNSGDF - G061 - 07 |
| libertod y Oxfen                                        | Administración de úsuarios | Vigente a partir de: 15 DIC 2016      |

#### 3.4 Anular una solicitud de administración de usuarios

Esta funcionalidad permite marcar una solicitud que ha sido registrada para que no sea tramitada por la Administración SIIF Nación del MHCP, lo más común es que haya quedado un dato mal registrado, para ello el **Perfi**l Entidad - Registrador usuarios ingresa al sistema por la Unidad Ejecutora a la que pertenece el usuario, por la **RUTA:** SEG / Entidades y Usuarios / Trámite de privilegios / Anulación de solicitud, con lo que el sistema presenta la siguiente pantalla:

| includes en estado registi                                                       | ado          |                        |                                                      |                                  |         |         |                      |
|----------------------------------------------------------------------------------|--------------|------------------------|------------------------------------------------------|----------------------------------|---------|---------|----------------------|
| ódigo de solicitud                                                               |              |                        |                                                      | Usuario que solicit              | a       |         |                      |
| sición institucional a la qu<br>rtenece el usuario                               | le           |                        |                                                      |                                  |         |         |                      |
| po de documento de ident                                                         | idad         | Seleccione             | •                                                    | Número de docum                  | ento    |         | -                    |
| cha de registro                                                                  |              | 2016-06-07             | *                                                    | Tipo de solicitud                | C       | reación |                      |
|                                                                                  |              |                        |                                                      |                                  |         |         | Buscar               |
| PCI de Origen                                                                    | Código       | Usuario<br>Solicitante | PCI a la que<br>Pertenece el Usu                     | iario                            | Fecha o | le      | Tipo de<br>Solicitud |
| Unidad Ejecutora Prueba 577<br>Administración Central-<br>Administración Central | 96           | MH150101-102           | Unidad Ejecutora Pr<br>Administración Cen<br>Central | ueba 577-<br>tral-Administración | 2016-06 | -08     | Creación             |
| 14 4 🛛                                                                           | - <b>F F</b> |                        |                                                      |                                  |         |         | Página 1 de 1        |
|                                                                                  |              |                        |                                                      |                                  |         |         | _                    |
|                                                                                  |              |                        |                                                      |                                  |         |         |                      |

La pantalla dispone de una serie de filtros para facilitar la búsqueda de la información requerida, una vez seleccionados los filtros que se requieran, se da clic sobre el botón "buscar" y el sistema presenta en la parte inferior la solicitud que se requiere anular:

| Anular solicitudes de administración de U | suarios                                             |                                         |
|-------------------------------------------|-----------------------------------------------------|-----------------------------------------|
|                                           |                                                     |                                         |
| Solicitudes en estado registrado          |                                                     |                                         |
|                                           |                                                     | Seleccionar otra Solicitud              |
| Información de Registro de la Solicitud   | Información del Usuario a Registrar Privilegios del | Usuario a Registrar                     |
| Información básica de la solicitud        |                                                     |                                         |
| Código de usuario que registra            | MH150101-102                                        |                                         |
| Nombre de usuario que registra            | Nombre 1 195809 Apellido 1 195809                   |                                         |
| Fecha de registro                         | 2016-06-08                                          |                                         |
| Fecha del último estado                   | 2016-06-08                                          | Ī I I I                                 |
| Tipo de solicitud                         | Creación                                            |                                         |
| Código de la solicitud                    | 96                                                  |                                         |
| Estado de la solicitud                    | Registrado                                          |                                         |
| Posición de registro                      | 15-01-01-000                                        |                                         |
| Nombre de la posición de registro         | Unidad Ejecutora Prueba 577-Administracio           | ón Central-Administración Centra        |
|                                           |                                                     |                                         |
|                                           |                                                     |                                         |
| Se pueder Hsualizar un número             | limitado de registros. Para resultados más espec    | ificos utilice los filtros de búsqueda. |
| Motivo de anulación                       |                                                     |                                         |
| Motivo de la anulación El númer           | o de cédula no corresponde al usuario               |                                         |
|                                           |                                                     |                                         |
| Datos Administrativos                     |                                                     | Guardar Cancelar                        |

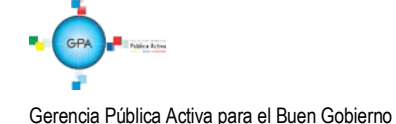

| MINISTERIO DE DEFENSA NACIONAL<br>República de Colombia | GUIA No. 61                | Página 23 de 32                       |
|---------------------------------------------------------|----------------------------|---------------------------------------|
|                                                         | Administración de usuarios | Código: 95.1 PF – MDNSGDF - G061 - 07 |
| Libertad y Orden                                        | Administración de usuarios | Vigente a partir de: 15 DIC 2016      |

En esta pantalla es necesario diligenciar el campo **Motivo de la anulación**, en el que se describe en forma resumida el motivo por el cual se está anulando la solicitud, <u>así mismo, se debe registrar la información de la carpeta datos</u> <u>administrativos en el cual se indica la información que soporta dicha anulación</u>, posteriormente, dar clic sobre el botón "Guardar".

# 3.5 Archivo para Administración de Usuarios

En cumplimiento a la Directiva Presidencial No 04 del 2012, que emitió los lineamientos de la política del cero papel, el archivo de los documentos se puede llevar de forma electrónica.

El Coordinador SIIF de la Entidad debe mantener el archivo actualizado de los documentos que generan los procedimientos de Administración de Usuarios, así:

- Formato "Designación Coordinador SIIF Entidad".
- Formato "Designación Delegado Coordinador SIIF Entidad".
- Formato "Actualización de Datos".

Se debe mantener un archivo actualizado por cuenta de usuario, con los siguientes documentos:

- 1. Formato de solicitud de creación de usuario.
- 2. Fotocopia de la cédula de ciudadanía.
- 3. Certificado laboral del Usuario.
- 4. Certificación de funciones.
- 5. Formato de solicitud de modificación cuenta de usuario cuando se requiera.
- 6. Si el usuario es contratista, se debe disponer de cláusula de confidencialidad y funciones relacionadas con el sistema SIIF Nación para que pueda ser usuario del sistema.

Por lo anterior, se recomienda realizar inspecciones periódicas al archivo, con el fin de identificar documentos faltantes de los usuarios creados en el Sistema.

# 4 LOG DE AUDITORIA

Para respaldar el procedimiento de administración de usuarios, el sistema SIIF Nación cuenta con log de auditoria que permite monitorear, hacer seguimiento y detectar las transacciones que un usuario ha realizado en el aplicativo.

La transacción que permite generar el Reporte de los Registros del Log de Auditoría se encuentra ingresando por el Menú SEG por la **RUTA**: Reportes / Registros de Log de Auditoría, la cual está disponible para los perfiles: Entidad - Registrador usuarios y Entidad – Consulta.

No obstante lo anterior y en el evento que se requiera obtener un log de autoría, el responsable en cada Unidad y Entidad es el funcionario que tenga el perfil Entidad - Registrador usuarios.

El procedimiento para generar el reporte se encuentra descrito en la Guía Financiera No. 63 "Reportes y Consultas para seguimiento y auditoría de la Actividad Financiera", en el numeral 3.1.4 Reporte de Log de Auditoría.

| MINISTERIO DE DEFENSA NACIONAL<br>República de Colombia | GUIA No. 61                | Página 24 de 32                       |
|---------------------------------------------------------|----------------------------|---------------------------------------|
|                                                         | Administración de usuarios | Código: 95.1 PF – MDNSGDF - G061 - 07 |
| Libertadir y Orden                                      | Administración de usuarios | Vigente a partir de: 15 DIC 2016      |

# 5 ANÁLISIS DE REPORTES

#### 5.1 Consultar el estado del trámite de una solicitud de usuario

Una vez registrada la solicitud se puede consultar el trámite de la misma. Una solicitud de administración de usuarios puede tener los siguientes estados:

- a. Registrado: estado inicial de una solicitud.
- b. Anulado: una solicitud registrada que contiene alguna inconsistencia o error, la cual es invalidada por quien la registró.
- c. Aprobada: cuando el MHCP aprueba la solicitud registrada.
- d. Rechazada: corresponde a una solicitud que no se aprueba por el MHCP por inconsistencias en la información registrada en el aplicativo o suministrada en los formatos establecidos en los anexos de la presente Guía Financiera.

Para consultar el reporte el **Perfil** Entidad - Registrador usuarios, ingresa al sistema SIIF Nación por la Unidad Ejecutora a la Unidad o Subunidad a la que pertenece el usuario que está consultando por la Web de Reportes **RUTA**: SEG / Usuarios / Estado Solicitud de usuarios. El sistema muestra la siguiente pantalla:

| úmero Solicitud                  | 96                      | Tipo Solicitud                       | Seleccione |
|----------------------------------|-------------------------|--------------------------------------|------------|
| stado Solicitud                  | Seleccione              | •                                    |            |
| ódigo del Usuario Solicitante    |                         | Tipo Usuario                         | Seleccione |
| erfil Usuario                    |                         |                                      |            |
| CI a la que Pertenece el Usuario |                         |                                      |            |
| mbito de Acceso del Usuario      |                         |                                      |            |
| ipo Documento                    | Seleccione              | <ul> <li>Número documento</li> </ul> |            |
| rimer Nombre                     |                         | Segundo Nombre                       |            |
| rimer Apellido                   |                         | Segundo Apellido                     |            |
| nidad Ejecutora Solicitante      |                         |                                      |            |
| ostrar detalles:                 | Seleccione              |                                      |            |
| Fecha de Registro de Solicitud   |                         |                                      | ,          |
| Inic                             | sio 2016-06-08 💌 Fin 20 | 016-06-08                            |            |

Los criterios de búsqueda son el tipo y número de documento, el primer nombre y apellido y el número de solicitud. Una vez se utilizan los criterios de búsqueda dar clic sobre el botón "Ver reporte".

| Unidad Ejecutor         | a solicitante: 1                                   | 5-01-01-00 | 10 - Uni                             | dad Ejecutor             | a Prueba 5            | 77-Administra                    | ación C             | entral-Adm                  | ninistración C                 | entral                             |                        |                     |
|-------------------------|----------------------------------------------------|------------|--------------------------------------|--------------------------|-----------------------|----------------------------------|---------------------|-----------------------------|--------------------------------|------------------------------------|------------------------|---------------------|
| Unidad / Subuni         | idad Ejecutora a la                                | que perte  | enece el usuario                     | : 15-01-0                | 01-000                | - Unio<br>Cer                    | idad Eje<br>ntral   | cutora Pru                  | eba 577-Admi                   | nistración Central-A               | dministración          |                     |
| Tipo<br>Solicitud       | Número<br>Solicitud                                | 1          | Estado                               |                          | U                     | suario Solicita                  | ante                |                             |                                | Fecha Registro                     | Fecha Último<br>Estado | Elimina<br>Usuario  |
| Creación                | 2016 - 🗆 96                                        |            | Registrado                           | MH150101-                | 102 - A               | Apellido 1 1958<br>Nombre 1 1958 | 09 Apell<br>09 Nomb | ido 2 195809<br>re 2 195809 | 9                              | 2016-06-08                         | 2016-06-08             | NO                  |
| Usuario:                | -                                                  | PEREZ PA   | Z PEREIRA                            |                          |                       |                                  |                     |                             |                                |                                    |                        |                     |
| Tipo<br>Documento       | Numero Docu                                        | imento     | Dirección de                         | el Usuario               |                       | E-mail                           |                     | Tel                         | éfono                          | Tipo Usuario                       | Fecha Expiració        | n Estado<br>Usuario |
| Cédula de<br>Ciudadanía | 1102000                                            |            | CALLE 14 NO 10                       | 0-15                     | paz.perei<br>v.co     | ra@mindefensa                    | a.go                | 1150000                     |                                | Funcional                          | 2017-06-08             | Activo              |
| Ultima fecha c          | Utima fecha de conexión: Fecha reenvio contraseña: |            |                                      |                          |                       |                                  |                     |                             |                                |                                    |                        |                     |
|                         |                                                    |            | Perfil de Usu                        | ario                     |                       |                                  |                     |                             |                                |                                    |                        |                     |
|                         | Código                                             |            | No                                   | ombre                    |                       |                                  |                     |                             |                                |                                    |                        |                     |
|                         | 2                                                  | Perfil 14  |                                      |                          |                       |                                  |                     |                             |                                |                                    |                        |                     |
|                         |                                                    |            |                                      |                          | Da                    | tos Administ                     | trativos            | 1                           |                                |                                    |                        |                     |
|                         | Transacción                                        | Fecha      | a Tipo de<br>Doc<br>Soporte          | Num de<br>Doc<br>Soporte | Expedid               | or                               |                     | Notas                       |                                | Nombre<br>Funcionario              | Cargo<br>Funcionario   |                     |
|                         | Crear                                              | 2016-06-0  | DE<br>PRESTACIO<br>N DE<br>SERVICIOS | 10                       | DEPENDEN<br>A INTERNA |                                  |                     |                             |                                |                                    |                        |                     |
|                         |                                                    |            | Ámbito Direc                         | tivo                     |                       |                                  |                     |                             | Ámbit                          | o de Acceso                        |                        |                     |
|                         | Identificaci                                       | ón         | De                                   | scripción                |                       |                                  | Ident               | tificación                  |                                | Descripción                        |                        |                     |
|                         |                                                    |            |                                      |                          |                       |                                  | 15-01-0             | 01-000                      | Unidad Ejecut<br>Administració | ora Prueba 577-Admini<br>n Central | stración Centra⊩       |                     |

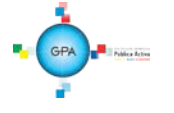

| MINISTERIO DE DEFENSA NACIONAL<br>República de Colombia | GUIA No. 61                | Página 25 de 32                       |  |
|---------------------------------------------------------|----------------------------|---------------------------------------|--|
|                                                         | Administración do usuarios | Código: 95.1 PF – MDNSGDF - G061 - 07 |  |
| libertod y Oxfen                                        | Administración de usuarios | Vigente a partir de: 15 DIC 2016      |  |

Es preciso indicar que al dar clic en el número de la solicitud, esta transacción muestra los datos generales de creación del usuario, el perfil, los datos administrativos, el ámbito directivo y de acceso a las Unidades o Subunidades Ejecutoras registradas al realizar la creación de la solicitud.

En caso de requerir la impresión del reporte se debe exportar a PDF, Excel y/o Word en la parte superior derecha dar clic en clic en el icono "menú desplegable de exportación", dar clic en abrir e imprimir el formato.

| 14 4                    |                    | 1 4         |                                      | _            | _                     | -             |                     |        | ala                                     |                     |              |           |                   |
|-------------------------|--------------------|-------------|--------------------------------------|--------------|-----------------------|---------------|---------------------|--------|-----------------------------------------|---------------------|--------------|-----------|-------------------|
| 14 4 1                  | de 1 / /           | 4           | 100%                                 | •            |                       | Busca         | ar   Siguiente      |        |                                         |                     |              | 1         |                   |
|                         |                    |             |                                      |              |                       |               |                     |        | Archivo XML                             | con datos de        | informe      |           |                   |
|                         |                    |             |                                      |              |                       |               |                     |        | CSV (delimita                           | ado por coma        | as)          |           |                   |
| Unidad Ejecutor         | a solicitante: 1   | 5-01-01-000 | - Uni                                | dad Ejecutor | a Prueba 577-Ad       | Iministr      | ación Central-Ad    |        | PDF                                     |                     |              |           |                   |
| Unidad / Subuni         | dad Ejecutora a la | que pertene | ece el usuario                       | : 15-01-0    | 01-000                | - Uni         | idad Ejecutora Pri  |        | MHTML (archi                            | ivo web)            |              | tión      |                   |
| Tine                    | Númoro             | Ea          | tada                                 |              | Howari                | Ce<br>Solioit | ntrai               |        | Excel                                   |                     |              | Último    | Elimina           |
| Solicitud               | Solicitud          | La          | lado                                 |              | Usuari                | o solicit     | ante                |        | Archivo TIFF                            |                     |              | ado       | Usuario           |
|                         |                    |             |                                      |              |                       |               |                     |        | Word                                    |                     |              |           |                   |
| Creación                | 2016 - 🖽 96        | Reg         | istrado                              | MH150101-    | 102 - Apellid         | io 1 1958     | 09 Apellido 2 19580 | 09     | 2016                                    | 5-06-08             | 2016         | -06-08    | NO                |
|                         |                    |             |                                      |              | Nonibi                | 0 1 1000      | 00 101010 2 10000   |        |                                         |                     |              |           |                   |
| Usuario:                | -                  | PEREZ PAZ P | PEREIRA                              |              |                       |               |                     |        |                                         |                     |              |           |                   |
| Tipo<br>Documento       | Numero Docu        | imento      | Dirección de                         | el Usuario   | E-ma                  | ail           | Те                  | léfond | o Tip                                   | oo Usuario          | Fecha E      | xpiración | Estado<br>Usuario |
| Cédula de<br>Ciudadanía | 1102000            | c           | CALLE 14 NO 10                       | )-15         | paz.pereira@m<br>v.co | indefens      | a.go 1150000        |        |                                         | Funcional           | 2017         | -06-08    | Activo            |
| Ultima fecha o          | le conexión:       |             |                                      |              |                       |               | Fecha reenvio       | o cont | raseña:                                 |                     |              |           |                   |
|                         |                    |             |                                      |              |                       |               |                     |        |                                         |                     |              |           |                   |
|                         |                    | I.          | Parfil da Lleur                      | ario         |                       |               |                     |        |                                         |                     |              |           |                   |
|                         | 0.1 5              | · · · ·     | enn de Osdi                          |              |                       | -             |                     |        |                                         |                     |              |           |                   |
|                         | Codigo             |             | N                                    | ombre        |                       |               |                     |        |                                         |                     |              |           |                   |
|                         | 2                  | Perfil 14   |                                      |              |                       |               |                     |        |                                         |                     |              |           |                   |
|                         |                    |             |                                      |              | Datos A               | Adminis       | trativos            |        |                                         |                     |              |           |                   |
|                         | Transacción        | Fecha       | Tipo de                              | Num de       | Expedidor             |               | Notas               |        |                                         | Nombre              | Caro         | 0         |                   |
|                         |                    |             | Doc                                  | Doc          |                       |               |                     |        | F                                       | uncionario          | Funcio       | nario     |                   |
|                         | Crear              | 2016 06 08  | CONTRATO                             | 10           | DEPENDENCI            |               |                     |        |                                         |                     |              |           |                   |
|                         | creat              | 2010-00-00  | DE<br>PRESTACIO<br>N DE<br>SERVICIOS | 10           | A INTERNA             |               |                     |        |                                         |                     |              |           |                   |
|                         |                    | ,           | Ámbito Direc                         | tivo         |                       |               |                     |        | Ámbito de A                             | Acceso              |              |           |                   |
|                         | Identificaci       | ón          | De                                   | scripción    |                       |               | Identificación      |        |                                         | Descripción         |              |           |                   |
|                         |                    |             |                                      |              |                       | _             | 15-01-01-000        | Unid   | lad Ejecutora Pru<br>ninistración Centr | eba 577-Admin<br>al | istración Ce | ntral-    |                   |

### 5.2 Consultar la fecha de expiración de los usuarios

Con el propósito de garantizar que los usuarios tengan acceso al Sistema SIIF Nación, es necesario consultar en forma periódica la fecha de expiración de los usuarios a través de la Web de reportes por la RUTA SEG / Usuarios / Usuarios del sistema y en el evento en que haya un usuario con fecha de expiración próxima a vencerse, se le debe comunicar al funcionario con el fin de que remita el formato de solicitud de modificación cuenta de usuario establecido en el "anexo 37" en el cual solicite la ampliación de la citada fecha; posteriormente el Perfil Entidad – Registrador Usuarios debe ingresar al sistema y modificar la fecha siguiendo con los pasos establecidos en el numeral 3.3.1 cambio fecha de expiración.

Para consultar el reporte de usuarios y poder verificar las fechas de expiración, se debe ingresar por la ruta descrita en este numeral y el sistema presenta la siguiente pantalla:

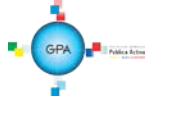

| MINISTERIO DE DEFENSA NACIONAL<br>República de Colombia | GUIA No. 61                | Página 26 de 32                       |
|---------------------------------------------------------|----------------------------|---------------------------------------|
|                                                         | Administración do ucuarios | Código: 95.1 PF – MDNSGDF - G061 - 07 |
| libertadi y Ostan                                       | Administración de usuarios | Vigente a partir de: 15 DIC 2016      |

| pertenece el usuario                  |            |                    |            |
|---------------------------------------|------------|--------------------|------------|
| Función de negocio                    | Seleccione |                    |            |
| Perfil usuario                        |            |                    |            |
| Código usuario                        |            | Estado privilegios | Seleccione |
| Primer nombre                         |            | Segundo nombre     |            |
| Primer apellido                       |            | Segundo apellido   |            |
| Tipo documento                        | Seleccione | Número documento   | ,          |
| Mostrar detalles:                     | Seleccione | Cuenta Habilitada: | Seleccione |
| Fecha de Expiración de los Privilegio | s          | ¥                  |            |
|                                       |            |                    |            |
| Inicio *                              | -          | Fin *              |            |

Para consultar la información de los usuarios del sistema se puede realizar alguna de las siguientes opciones:

- o Si requiere consultar un usuario especifico ingresar los datos del usuario.
- Si se requiere consultar un listado de todos los usuarios no se debe ingresar ningún dato, o
- o Se puede consultar la información por rango de fechas

Posteriormente, dar clic sobre el botón "Ver Reporte", seleccionar el formato a Excel, seleccionar "Export". El reporte contiene la siguiente información:

| Tipo de<br>Documento | Número<br>Documento | Dirección                  | E-Mails                      | Teléfonos        | Tipo de Usuario | Estado de<br>Privilegio | Cuenta<br>Habilitada | Fecha de Expiración |
|----------------------|---------------------|----------------------------|------------------------------|------------------|-----------------|-------------------------|----------------------|---------------------|
| Unidad / Subun       | idad Ejecutora: 15  | -01-01 Unidad Ejecutora Pr | ueba 188-Administración C    | Central-Adminis  | tración Central |                         |                      |                     |
| Código y nombre      | usuario: MH1501     | 01-100 - Apellido 1 19     | 95807 Apellido 2 195807 Nomb | re 1 195807 Nomb | ore 2 195807    |                         |                      |                     |
| Cédula de            | 150101100           | Kr. 195807 Calle 1958070   | mail195807@prueba195807.biz  | 19580700         | Directivo       | Activo                  | SI                   | 2017-05-05          |
| Ultima fecha de      | e conexión: 2016    | -05-20 10:09:07 a.m.       |                              | Fecha reenvi     | o contraseña:   |                         |                      |                     |
| Código y nombre      | usuario: MH1501     | 01-101 - Apellido 1 19     | 95808 Apellido 2 195808 Nomb | re 1 195808 Nomb | ore 2 195808    |                         |                      |                     |
| Cédula de            | 150101101           | Kr. 195808 Calle 1958080   | mail195808@prueba195808.biz  | 19580800         | Directivo       | Activo                  | SI                   | 2017-05-05          |
| Ultima fecha de      | e conexión: 2016    | -06-01 04:08:37 p.m.       |                              | Fecha reenvi     | o contraseña:   |                         |                      |                     |
| Código y nombre      | usuario: MH1501     | 01-102 - Apellido 1 19     | 95809 Apellido 2 195809 Nomb | re 1 195809 Nomb | ore 2 195809    |                         |                      |                     |
| Cédula de            | 150101102           | Kr. 195809 Calle 1958090   | mail195809@prueba195809.biz  | 19580900         | Directivo       | Activo                  | SI                   | 2017-05-05          |
| Ultima fecha de      | e conexión: 2016    | -06-08 04:04:00 p.m.       |                              | Fecha reenvi     | o contraseña:   |                         |                      |                     |
| Código y nombre      | usuario: MH1501     | 01-103 - Apellido 1 19     | 95810 Apellido 2 195810 Nomb | re 1 195810 Nomb | ore 2 195810    |                         |                      |                     |
| Cédula de            | 150101103           | Kr. 195810 Calle 1958100   | mail195810@prueba195810.biz  | 19581000         | Directivo       | Activo                  | SI                   | 2017-05-05          |
| Ultima fecha de      | e conexión: 2016    | -05-20 10:09:07 a.m.       |                              | Fecha reenvi     | o contraseña:   |                         |                      |                     |

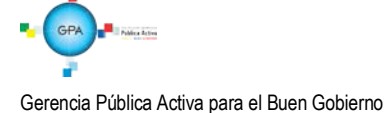

| MINISTERIO DE DEFENSA NACIONAL<br>República de Colombia | GUIA No. 61                | Página 27 de 32                       |  |  |
|---------------------------------------------------------|----------------------------|---------------------------------------|--|--|
|                                                         | Administración de veveries | Código: 95.1 PF – MDNSGDF - G061 - 07 |  |  |
| Libertud y Orien                                        | Administración de úsuarios | Vigente a partir de: 15 DIC 2016      |  |  |

Tipo de Documento, Número Documento, Dirección, E-Mails, Teléfonos, Tipo de Usuario, Estado de Privilegio, Cuenta Habilitada y la Fecha de Expiración que es el campo a verificar en este reporte, así mismo se puede evidenciar la última fecha de conexión y la fecha de reenvío de la contraseña.

Se recomienda realizar la actualización de las fechas de expiración en forma mensual.

#### 5.3 Consulta de una transacción para determinar el perfil

Si un usuario requiere realizar en el Sistema SIIF Nación una serie de transacciones pero no sabe el perfil que le corresponde, el Perfil Entidad – Registrador Usuarios, debe ingresar al sistema por la Web de reportes a la **RUTA:** / SEG / Perfiles de Usuarios / Perfil de usuario de negocio, el sistema presenta la siguiente pantalla:

| leporte Perfil de Usuario         |            |                             |
|-----------------------------------|------------|-----------------------------|
| Código del Perfil                 |            |                             |
| Nombre del Perfil de Usuario      |            |                             |
| Descripción del Perfil de Usuario |            |                             |
| Tipo de Perfil de Usuario         | Seleccione |                             |
| Roles del Negocio                 | Seleccione |                             |
| Estado del Perfil de Usuario      | Seleccione |                             |
| Función del Negocio               | Seleccione |                             |
| Transacción del Sistema           |            |                             |
| Política de restricción           | Seleccione |                             |
|                                   |            | Ver Reporte Cancelar Limpia |

En el campo "Transacción del Sistema" dar clic sobre el botón de búsqueda, con lo cual el sistema presenta la siguiente pantalla:

| eleccionar transacción   |                             |               |
|--------------------------|-----------------------------|---------------|
| Tipo de transacción      | Seleccione                  | ×             |
| Función negocio          | Seleccione                  | <b>▼</b>      |
| Código de la transacción |                             |               |
| Nombre de la transacción |                             |               |
| Código de la categoría   |                             |               |
| Nombre de la categoría   |                             |               |
|                          |                             | Buscar        |
| Código Nombre            |                             |               |
|                          | << No contiene registros >> |               |
|                          | • • • • •                   | Página 1 de 1 |
| •                        |                             | •             |

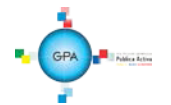

| MINISTERIO DE DEFENSA NACIONAL<br>República de Colombia | GUIA No. 61                | Página 28 de 32                       |
|---------------------------------------------------------|----------------------------|---------------------------------------|
|                                                         | Administración de veveries | Código: 95.1 PF – MDNSGDF - G061 - 07 |
| libertad y Orden                                        | Administración de usuarios | Vigente a partir de: 15 DIC 2016      |

En esta pantalla puede ingresar el nombre de la transacción de acuerdo con lo indicado por la Administración SIIF del MHCP, el nombre de la transacción es el que aparece en cada pantalla en la parte superior izquierda o puede dar clic sobre el botón "Buscar".

| Código  | Nombre                                                                        |  |  |  |  |
|---------|-------------------------------------------------------------------------------|--|--|--|--|
| SEG010  | Ingresar al sistema.                                                          |  |  |  |  |
| ADM001  | Creación de un Clasificador                                                   |  |  |  |  |
| ADM002  | Creación de Marcas adicionales para una "función de Catálogo".                |  |  |  |  |
| ADM003  | Administración de un Clasificador                                             |  |  |  |  |
| ADM004  | Administración de Marcas adicionales para una "función de Catálogo".          |  |  |  |  |
| ADM027  | Creación de categorías de transacciones en el sistema                         |  |  |  |  |
| ADM028  | Administrar las "categorías de transacciones del sistema".                    |  |  |  |  |
|         | Definición de las características de identificación y condiciones de          |  |  |  |  |
| 7101020 | funcionamiento de las "transacciones del sistema".                            |  |  |  |  |
|         | Administrar las Condiciones de funcionamiento definidas para las              |  |  |  |  |
| ADM030  | "transacciones del sistema" ó el diseño de "Reportes del sistema"             |  |  |  |  |
|         | identificados como "Transacciones del sistema                                 |  |  |  |  |
| ADM045  | Definir la característica de heredable ó susceptible de delegar su uso a cada |  |  |  |  |
|         | una de las marcas asociadas a las diferentes "Funciones de catálogo".         |  |  |  |  |
| ADM056  | Definir los valores de selección que componen las "listas de criterios de     |  |  |  |  |
|         | selección", existentes en el sistema.                                         |  |  |  |  |
| ADM057  | Administrar los valores de selección que componen cada una de las "listas de  |  |  |  |  |
|         | criterios de selección" existentes en el sistema.                             |  |  |  |  |
| ADM019  | Creación de una Persona Jurídica como Tercero en el sistema.                  |  |  |  |  |
| ADM020  | Administrar la información de una "Persona Jurídica" creada como Tercero en   |  |  |  |  |
|         | el sistema.                                                                   |  |  |  |  |
| ADM071  | Administrar en una entidad la información de una Persona Jurídica creada      |  |  |  |  |
|         | como Tercero en el sistema                                                    |  |  |  |  |
|         | Página 1 de 103                                                               |  |  |  |  |
| •       | •                                                                             |  |  |  |  |
|         |                                                                               |  |  |  |  |
|         |                                                                               |  |  |  |  |
|         | Aceptar Cancelar                                                              |  |  |  |  |
|         |                                                                               |  |  |  |  |

El sistema despliega la lista de transacciones disponibles, se selecciona la requerida y se da clic sobre el botón "Aceptar". Una vez seleccionada la transacción presionar el botón "Ver reporte", seleccionar el formato a Excel, seleccionar "Export". Es pertinente aclarar que si la transacción existe en más de un perfil, lo muestra en una hoja diferente. El reporte contiene la siguiente información:

 Código Perfil:
 4
 Aombre de Perfil:
 Entidad - Administrador gestión presupuestal

 Estado Perfil:
 Activo
 Tipo de Perfil:
 Negocio

 Transacción

 Tipo de Perfil:
 Negocio

 Tipo de Perfil:
 Negocio

 Administración

 ADM019
 Creación de una Persona Jurídica como Tercero en el sistema.
 Registro

Muestra el nombre del perfil, y su correspondiente "Estado". Es necesario indicar que cuando se genere esta consulta, se pueden presentar diferentes perfiles, los únicos que se deben tener en cuenta son los que empiezan con la palabra Entidad y de estos los que se encuentran activos.

# 5.4 Consulta del Histórico de Solicitudes de Creación y Modificación de Usuario

Esta transacción permite consultar las novedades de creación y modificación que ha tenido el usuario en el SIIF Nación así

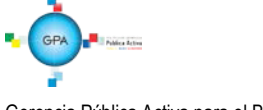

| MINISTERIO DE DEFENSA NACIONAL<br>República de Colombia | GUIA No. 61                | Página 29 de 32                       |
|---------------------------------------------------------|----------------------------|---------------------------------------|
|                                                         | Administración de voueries | Código: 95.1 PF – MDNSGDF - G061 - 07 |
| Libertul y Orten                                        | Auministración de usuarios | Vigente a partir de: 15 DIC 2016      |

como la información de los perfiles que le han sido asignados al usuario. Si el usuario ha laborado en diferentes Unidades Ejecutoras cada una de ellas debe generar el reporte.

El Registrador debe ingresar a través de la Web de reportes por la por la Ruta: SEG / Perfiles de usuario / Reporte histórico usuario perfiles.

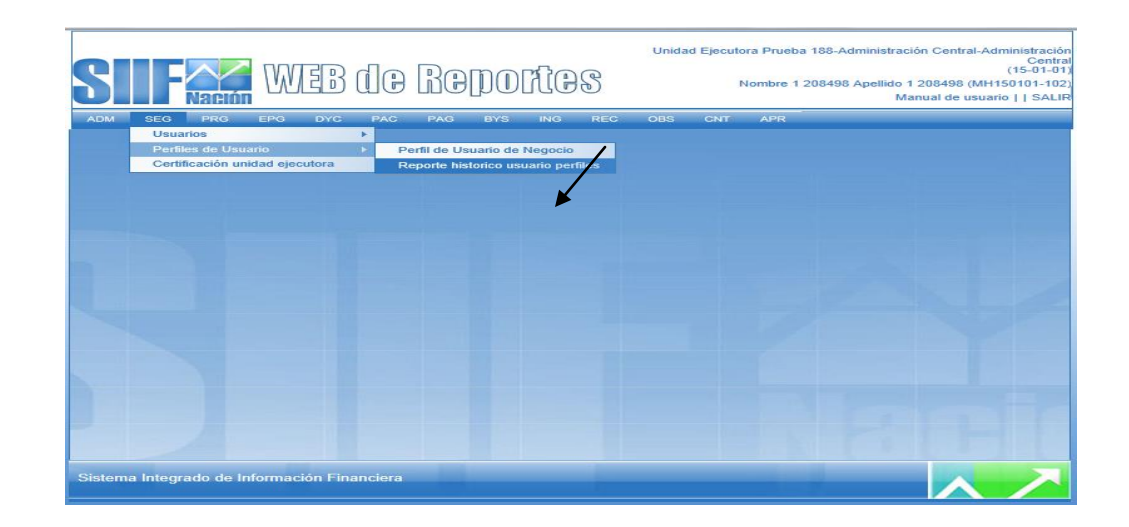

Luego, dar clic en el item reporte histórico usuario pefiles y el sistema presenta la siguiente pantalla:

| porte histórico perfiles usuario                            |            | /                            |
|-------------------------------------------------------------|------------|------------------------------|
| Tipo de documento:<br>Numero de Identificación del usuario: | Seleccione | ▼                            |
|                                                             |            |                              |
|                                                             |            | Ver Reporte Cancelar Limpiar |

Posteriormente, seleccionar el tipo de documento y registrar el número de identificación del usuario, con el fin de que el aplicativo presente la información del usuario (Nombres y apellidos, tipo de documento; número de documento; detalle de usuario y perfiles asignado), como a continuación se muestra:

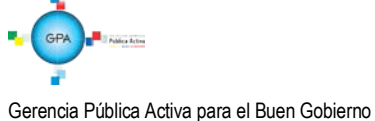

| MINISTERIO DE DEFENSA NACIONAL<br>Penública de Colombia | GUIA No. 61                | Página 30 de 32                       |
|---------------------------------------------------------|----------------------------|---------------------------------------|
|                                                         | Administración de usuarios | Código: 95.1 PF – MDNSGDF - G061 - 07 |
| liberai y Orian                                         |                            | Vigente a partir de: 15 DIC 2016      |

Reporte histórico perfiles usuario

Datos básicos del usuario:

Nombres y apellidos:NOMBRE 1 2365 NOMBRE 2 2365 APELLIDO 1 2365 APELLIDO 2 2365Tipo documento:Cédula de CiudadaníaNúmero de documento:11526325

#### Detalle usuario y perfiles asignados

Como usuario del aplicativo SIIF Nación, a la fecha le han sido asignados los siguientes perfiles de usuario:

| Tipo solicitud | Fecha      | Número    | Perfil    | Entidad                                                                        | Estado   | Fecha      |
|----------------|------------|-----------|-----------|--------------------------------------------------------------------------------|----------|------------|
|                | aprobación | solicitud |           |                                                                                | usuario  | expiración |
| Creación       | 2008/12/30 | 21        | Perfil 14 | 15-01-01 Unidad Ejecutora Prueba 188-                                          | Activo   | 2009/12/26 |
|                |            |           |           | Administración Central-Administración                                          |          |            |
|                |            |           |           | Central                                                                        |          |            |
| Creación       | 2008/12/30 | 21        | Perfil 24 | 15-01-01 Unidad Ejecutora Prueba 188-                                          | Activo   | 2009/12/26 |
|                |            |           |           | Administración Central-Administración                                          |          |            |
|                |            |           |           | Central                                                                        |          |            |
| Modificación   | 2009/01/05 | 5         | Perfil 14 | 15-01-01 Unidad Ejecutora Prueba 188-                                          | Activo   | 2009/12/26 |
|                |            |           |           | Administración Central-Administración                                          |          |            |
|                |            |           |           | Central                                                                        |          |            |
| Modificación   | 2009/01/05 | 5         | Perfil 24 | 15-01-01 Unidad Ejecutora Prueba 188-                                          | Activo   | 2009/12/26 |
|                |            |           |           | Administración Central-Administración                                          |          |            |
|                |            |           |           | Central                                                                        |          |            |
| Modificación   | 2013/12/13 | 252       | Perfil 14 | 15-01-01 Unidad Ejecutora Prueba 188-                                          | Activo   | 2014/02/28 |
|                |            |           |           | Administración Central-Administración                                          |          |            |
| Madifiancián   | 2042/42/42 | 252       | D         | 45.04.04 Unided Einsuters Drucks 499                                           | A ative  | 2014/02/28 |
| Modificación   | 2013/12/13 | 252       | Perili 55 | Administración Central-Administración                                          | Activo   | 2014/02/20 |
|                |            |           |           | Central                                                                        |          |            |
| Modificación   | 2014/01/02 | 18        | Perfil 38 | 15-01-01 Unidad Ejecutora Prueba 188-                                          | Activo   | 2015/02/28 |
|                |            |           |           | Central                                                                        |          |            |
| Modificación   | 2014/01/02 | 18        | Perfil 14 | 15-01-01 Unidad Ejecutora Prueba 188-                                          | Activo   | 2015/02/28 |
|                |            |           |           | Administración Central-Administración                                          |          |            |
| Madificación   | 2014/04/02 | 40        | D         | 45.04.04 Unided Einsuters Drucks 499                                           | A ative  | 2045/02/28 |
| Modificación   | 2014/01/02 | 10        | Peril 55  | Administración Central-Administración                                          | Activo   | 2015/02/20 |
|                |            |           |           | Central                                                                        |          |            |
| Modificación   | 2014/01/16 | 48        | Perfil 14 | 15-01-01 Unidad Ejecutora Prueba 188-                                          | Activo   | 2015/02/28 |
|                |            |           |           | Central                                                                        |          |            |
| Modificación   | 2014/01/16 | 48        | Perfil 35 | 15-01-01 Unidad Ejecutora Prueba 188-                                          | Activo   | 2015/02/28 |
|                |            |           |           | Administración Central-Administración                                          |          |            |
| Madifianción   | 2014/02/06 | 77        | Dorfl 14  | 15 01 01 Unidad Eiseutera Drusha 199                                           | Activo   | 2015/02/28 |
| woullcacion    | 2014/02/08 | <i>"</i>  |           | Administración Central-Administración                                          | Activo   | 2015/02/20 |
|                |            |           |           | Central                                                                        |          |            |
| Modificación   | 2014/02/06 | 77        | Perfil 35 | 15-01-01 Unidad Ejecutora Prueba 188-<br>Administración Central Administración | Activo   | 2015/02/28 |
|                |            |           |           | Central                                                                        |          |            |
| Modificación   | 2015/01/19 | 3         | Perfil 9  | 15-01-01 Unidad Ejecutora Prueba 188-                                          | Activo   | 2016/02/28 |
|                |            |           |           | Administración Central-Administración                                          |          |            |
| Creación       | 2015/08/05 | 100       | Derfi 9   | 15.01.01 Unidad Elecutora Prueba 188                                           | Activo   | 2016/08/04 |
| Creacion       | 2013/00/03 | 155       | Ferm 5    | Administración Central-Administración                                          | Activo   | 2010/00/04 |
|                |            |           |           | Central                                                                        |          |            |
| Modificación   | 2015/12/21 | 312       | Perfil 9  | 15-01-01 Unidad Ejecutora Prueba 188-<br>Administración Central Administración | Inactivo | 2016/08/04 |
|                |            |           |           | Central                                                                        |          |            |
| Modificación   | 2016/01/25 | 17        | Perfil 9  | 15-01-01 Unidad Ejecutora Prueba 188-                                          | Activo   | 2016/08/04 |
|                |            |           |           | Administración Central-Administración<br>Central                               |          |            |

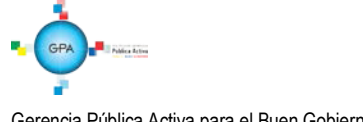

# 6 ABREVIATURAS, UNIDADES DE MEDIDA Y EXPRESIONES ACEPTADAS

MHCP: Ministerio de Hacienda y Crédito Público.

Minhacienda: Ministerio de Hacienda y Crédito Público.

SIIF: Sistema Integrado de Información Financiera.

# 7 NOTAS Y ADVERTENCIAS

Se encuentran señaladas dentro del cuerpo del documento para dar mayor claridad al lector del mismo.

#### 8 DOCUMENTOS ASOCIADOS

- 8.1 Ley 734 del 5 de febrero 2002 "Por la cual se expide el Código Disciplinario Único".
- **8.2** Decreto 1068 del 26 de mayo de 2015 "Por medio del cual se expide el Decreto Único Reglamentario del Sector Hacienda y Crédito Público".
- **8.3** Resolución No. 49 del 5 de Noviembre de 2013 "Por la cual se designan funcionarios como Coordinadores SIIF Entidad en las Unidades Ejecutoras del Ministerio de Defensa Nacional, Policía Nacional y Establecimientos Púbicos del Sector Defensa".
- 8.4 Reglamento de uso del SIIF Nación.
- 8.5 Guía de operaciones Registrador de Usuarios Ministerio de Hacienda y Crédito Público.
- 8.6 Manual Administración de SIIF Nación Ministerio de Hacienda y Crédito Público.
- 8.7 Manual Administración de Usuarios Ministerio de Hacienda y Crédito Público.
- 8.8 Circular Externa No. 047 del 2 de agosto de 2013 Ministerio de Hacienda y Crédito Público.
- 8.9 Circular Externa No. 054 del 4 de octubre de 2013 Ministerio de Hacienda y Crédito Público.
- **8.10** Circular Externa No. 026 Actualización de versión del SIIF Nación 7 de abril de 2014 Ministerio de Hacienda y Crédito Público.
- 8.11 Circular Externa No. 008 del 23 de febrero de 2015- Ministerio de Hacienda y Crédito Público
- 8.12 Circular Externa No. 041 del 06 de noviembre de 2015- Ministerio de Hacienda y Crédito Público

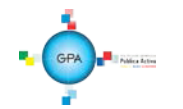

| MINISTERIO DE DEFENSA NACIONAL | GUIA No. 61                | Página 32 de 32                       |
|--------------------------------|----------------------------|---------------------------------------|
|                                | Administración de usuarios | Código: 95.1 PF – MDNSGDF - G061 - 07 |
| Libertadir y Orden             |                            | Vigente a partir de: 15 DIC 2016      |

- 8.13 Circular Externa No. 046 del 13 de noviembre de 2015- Ministerio de Hacienda y Crédito Público
- 8.14 Circular Externa No. 016 del 04 de marzo de 2016-Ministerio de Hacienda y Crédito Público.
- 8.15 Circular 022 del 09 de abril de 2016- Ministerio de Hacienda y Crédito Público
- 8.16 Circular 038 del 13 de junio de 2016- Ministerio de Hacienda y Crédito Público.

# 9 ANEXOS

- **9.1** Anexo No. Mis.3.13. <u>Pro.</u>5. Fr.<u>1</u> Designación Coordinador SIIF Nación Entidad.
- 9.2 Anexo No. Mis.3.13. <u>Pro.</u>5.Fr.<u>2</u> Designación Delegado Coordinador SIIF Nación Entidad.
- 9.3 Anexo No. Mis.3.13. Pro.5.Fr.3 Designación Soporte Técnico SIIF Entidad.
- 9.4 Anexo No. Mis.3.13. Pro.5.Fr.4 Actualización Datos Coordinación SIIF Entidad, Delegado/ Soporte técnico SIIF Nación Entidad
- 9.5 Anexo No. Mis.3.13. Pro 5.Fr.6 Solicitud creación cuenta de usuario SIIF Nación II.
- 9.6 Anexo No. Mis.3.13. Pro 5.Fr.8 Solicitud modificación cuenta de usuario SIIF Nación II.

# **10 DEFINICIONES**

No Aplica.

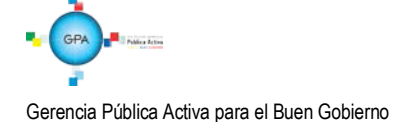